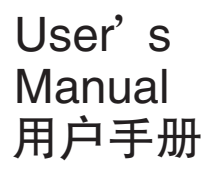

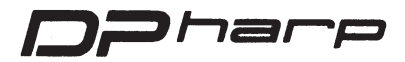

## HART 通讯 EJA 系 列 变 送 器

IM 1C22T1 - 01CY

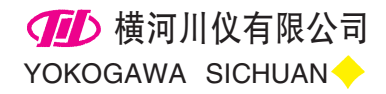

# 目 录

| 概  | 述          | 1                                                                                                    |
|----|------------|----------------------------------------------------------------------------------------------------|
| 1. | 零点         | 调校                                                                                                    |
| 1. | 1 1        | 家占调校 ······1-1                                                                                                    |
|    | 1.         | 1.1 用 HART 智能终端调零 ·······1 - 1                                                                                                    |
|    | 1.         | 1.2 用外部调零螺钉调零                                                                                                    |
|    | 1.2        | 自动 LRV(改变量程下限值) ····································                                                                                                    |
|    | 1.         | 2.1 用 275 进行零点调校                                                                                                    |
|    | 1.         | 2.2 用量程设定开关进行量程设定                                                                                                    |
|    |            |                                                                                                    |
| 2. | HART       | <sup>2</sup> 智能终端的操作                                                                                                    |
|    | 2.1        | 在线通讯条件                                                                                                    |
|    | 2.1        | .1 接线                                                                                                    |
|    | 2.1        | .2 在线通讯条件                                                                                                    |
|    | 2.2        | HART 智能终端的基本操作(275) ·······2-2                                                                                                    |
|    | 2.2        | 2.1 按键与功能                                                                                                    |
|    | 2.2        | 2.2 显示                                                                                                    |
|    | 2.2        | 2.3 菜单地址的呼出                                                                                                    |
|    | 2.2        | 2.4 数据的输入、设定以及发送2-4                                                                                                    |
|    | 2.3        | 参数                                                                                                    |
|    | 2.3        | 3.1 参数的用途和选择                                                                                                    |
|    | 2.3        | 3.2 菜单树                                                                                                    |
|    | 2.3        | 3.3 参数设置                                                                                                    |
|    |            | (1)位号                                                                                                    |
|    |            | (2)单位                                                                                                    |
|    |            | (3)量程设置 2-8                                                                                                    |
|    |            | (4) 输出模式(线性/开方) ····································                                                                                                    |
|    |            | (5)阻尼时间常数                                                                                                    |
|    |            | (6)<br>10<br>(5)<br>11<br>(5)<br>11<br>12<br>10<br>11<br>11 |
|    |            | ( <i>1</i> ) 及问流评测重反直. 2 - 11<br>(a) 由蓝目三声的目三描式. 2 - 11                                                                                                    |
|    |            | (8) 内藏亚小衣的亚小侠式 2-11<br>(0) 由蓝目三主目三边罢 2-11                                                                                                    |
|    |            | (9) 內藏亚小衣亚小设直 2-11<br>(10) 设罢泪 亩 单位 2-13                                                                                                    |
|    |            | (10) 反直価反平位 2-13 (11) 设置势压单位                                                                                                    |
|    |            | (12)输出测试设置                                                                                                    |
|    |            | (12) 御田肉瓜改直 2 = 13<br>(13) 佳咸哭微调                                                                                                    |
|    |            | (14)模拟输出微调                                                                                                    |
|    |            | (15)Burst mode(脉冲模式)····································                                                                                                    |
|    |            | (16)多略方式(Multidrop Mode)                                                                                                    |
|    |            | (17)外部调零模式····································                                                                                                    |
|    |            | (18)写保护                                                                                                    |
|    |            | (19)硬件写保护和超量程显示高低                                                                                                    |
|    |            | (20)H <sub>2</sub> 0单位的选择                                                                                                    |
|    | 2.4        | 自诊断                                                                                                    |
|    | 2.4        | Ⅰ.1 查问题 ······2-20                                                                                                    |
|    |            | (1)使用 HART 智能终端检查问题                                                                                                    |
|    |            | (2)运用内藏指示仪检查                                                                                                    |
|    | <b>.</b> . |                                                                                                    |
| 3. | 参数,        | 总表                                                                                                    |

1 概试

本使用说明书讲解了采用 HART 协议通讯的 Dpharp EJA 系列差压/压力变送器的性能及安装、 调试方法。由于带 HART 协议的 EJA 和带 BRAIN 协 议的 EJA 采用同一种传感器,因此本使用说明书仅讲 解了带 HART 协议 EJA 的特殊功能和 HART 智能终 端的操作方法。与带 BRAIN 协议的 EJA 相同之处在 此不再复述。

## EJA(BRAIN 协议)使用说明书目录

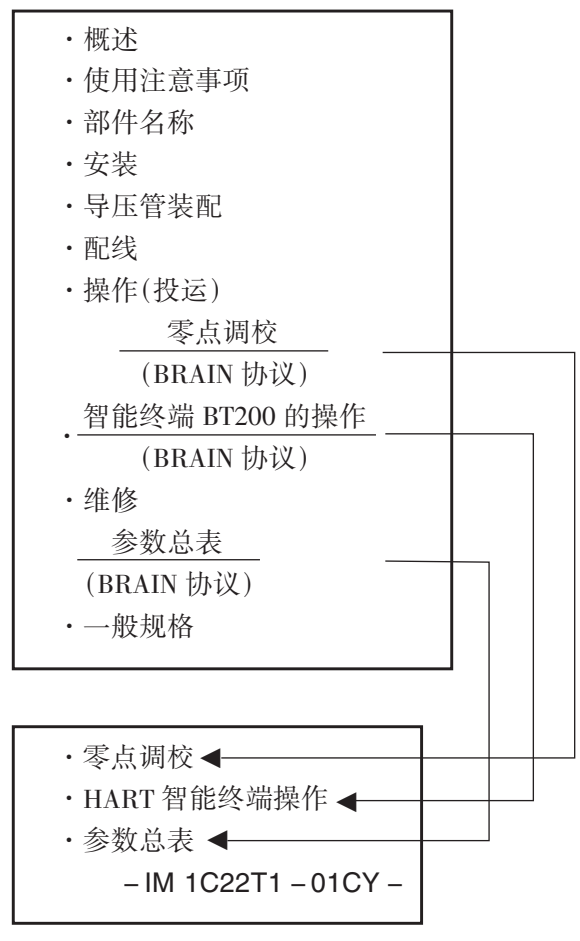

表 1 EJA 使用说明书列表

| 机型                      | 使用说明书编号            |
|-------------------------|--------------------|
| EJA110A、EJA120A、EJA130A | IM 01C21B1 - 01CY  |
| EJA210A EJA220A         | IM 01C21C1 - 01CY  |
| EJA510A EJA530A         | IM 01C21F01 - 01CY |
| EJA430A、EJA440A、EJA310A | IM 01C21D1 - 01CY  |
| EJA118W、EJA118N、EJA118Y | IM 01C22H1 - 01CY  |
| EJA438W、EJA438Y         | IM 01C22J1 - 01CY  |
| EJA115                  | IM 01C22K1 - 01    |

# 

使通讯器的 DD 和仪表 DD 相匹配,在使用 275HART 通讯器之前,检查安装在 275 内的 DD(设 备描述)与将要进行设置的仪表相匹配。按照下面的步 骤进行验证仪表和通讯器 DD。如果通讯器内没有正 确的 DD,你必须通过 HART 方编程站更新 DD。对于 不是 275 的通讯器,请与经销商联系,获取升级信息。

## 1. 检查仪表 DD。

- 1). 将通讯连到仪表进行设置。
- 2). 调出"Device Setup"并按[→]
- 3). 调出"Review"并按[→]
- 通过按[NEXT]或[PREV],找到"Fld dev rev"来显示仪表 DD。

例:

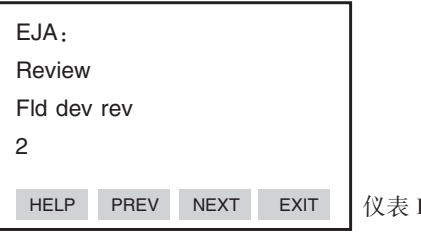

仪表 DD 为版本 2

- 2. 检查 275Hart 通讯器的 DD
  - 1). 单独打开通讯器
  - 2). 从主菜单中调出"Utility"并按[→]。
  - 3). 调"Simulation"并按[→]。
  - 4).通过按[↓]和[→]从生产厂家列表中选出
     "YOKOGAWA"。
  - 5). 选择出仪表型号名称(列如 EJA)。通过按[↓] 和[→]显示通讯的 DD。

| 例 | : |
|---|---|
|   |   |

| HART Communicator |              |
|-------------------|--------------|
| Fld dev rev       | ——版本1和2      |
| 1 Dev v1. DD v2   |              |
| 2 Dev v2./DD v1   | 通讯器 DD 支持版本1 |
| _                 | 和 2          |
|                   |              |

# 1. 零点调校

完成启动准备工作后,开始调零,在此将介绍两 种调零方法。

输出信号自检,使用 HART 智能终端的屏幕参数"% mge"进行输出信号检查。

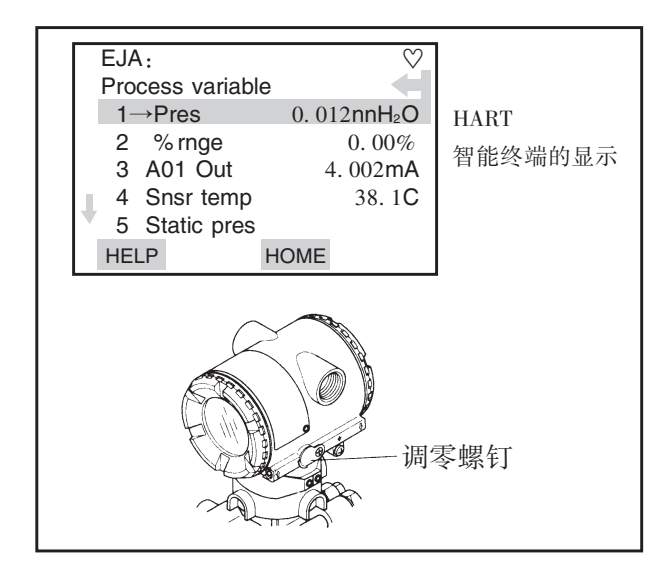

- 使用变送器外部调零螺钉 在使用外部调零螺钉调校之前,请确认以下几点。
- Ext SW 模式必须设置为「ENABLE」。参数设置方法参见 2.3.3(17)条。
- 用一字螺丝刀调节调零螺钉,顺时针旋转输 出增大,逆时针旋转输出减少。分辨率可达 量程的 0.01%,快速旋转为粗调,慢慢旋转 为微调。

▲注 意

调零后,请勿立即切断变送器电源。如果调整 后 30 秒以内切断电源,零点将恢复到原值。 ■ 使用 HART 智能终端 使用 HART 智能终端能方便地调零。 选择'Zero Trim'参数,按两次 OK(F4)键,此时 零点自动调至 0% (4mA DC),确认'% rnge'项 的参数值为'0.0%',然后按 OK(F4)键。详细操 作步骤图例请参见下文。

## 1.1 零点调校

Dpharp 系列变送器可采用两种方法调零。 请选择一种最适合现场情况的调零方法。 注:输出信号可通过 HART 智能终端测试。

| 调零方法             | 说 明                                                   |                                                                             |  |
|------------------|-------------------------------------------------------|-----------------------------------------------------------------------------|--|
| 用 HART 手<br>操器调零 | 设置当前输入<br>值为 0%<br>p.1-2"零点调<br>整"                    | 输入为 0% 时,将输出信<br>号调整为 0%。                                                   |  |
|                  | 输出调整到一<br>参考值。<br>p.1-3"下限的<br>传感器调整"。                | 如果输入值不易调整到<br>0% (如罐体液位),调整<br>输出信号到一个由别的<br>方法得到的参考值。比<br>如通过玻璃柱观测到的<br>值。 |  |
| 用外部调零<br>螺钉调零    | 用变送器的外部:<br>这样就可不用1<br>零。<br>通过观察与变送<br>输出电流精确地<br>值。 | 调零螺钉进行零点调整,<br>HART 智能终端进行调<br>器相连的电流表值,将<br>也调至 4mA 或其它目标                  |  |

#### 1.1.1 用 HART 智能终端调零 1. Device setup (1)调零 – Zer0 trim – 2. Diag/Service 注 3. Calibration Zero trim'执行调零功能。此时要求设置当前 3 Sensor trim 输入值为 0mmH<sub>2</sub>O。使用该方式调零下限值要求为 $0 mm H_2 O_{\odot}$ 2. Lower Sensor Trim 1 1. Device setup EJA: F4 2. Diag/Service Apply low pressure (OK) 3. Calibration 记下当前罐体液 3. Sensor trim 位,按OK(F4)键。 ABORT OK $\backslash$ 2 1. Zero trim 1 EJA: F4 EJA: Press OK when [F4 (OK)按OK(F4)键。 WARN - LOOP should be Pressure is stable (OK)按OK(F4)键。 removed from ABORT OK automatic control ABORT OK 3 '1350' 2 EJA: F4 ENTER applied EJA: F4 Pressure Value (ENTER) WARN - This will affecf 0.000 mmH<sub>2</sub>0 (OK)按OK(F4)键。 sensor calibration 0.000 DEL ABORT ENTER HELP ABORT OK 键入当前实际液位值(1350mmH2O)、按 ENTER(F4)键 3 EJA: F4 创注意 Apply o input to 'Lower Sensor trim'调节当前输入值。欲适中 (OK) sensor 输入 0mmH₂O 的压力。 详细说明,请参见"输入值的微调" 压力稳定后,按OK(F4) ABORT OK

### (2) 在线调零

该方法适用于实际输入不能为0时(如测罐体液 位)。在此状况下调零,可采用将变送器输出调整到一 个与实际液位值相对应的值,这个实际液位可通过 玻璃柱读出。

键。

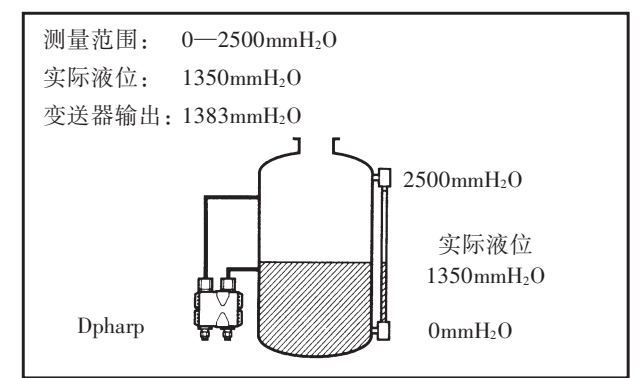

## 外部调零螺钉位于变送器壳体外侧,为一字螺 钉。调零螺钉顺时针转动,输出增加,反之输出减少; 调零分辨率可达量程的0.01%,零点的调整量与调零

1.1.2 用外部调零螺钉调零

螺钉的转动速度成正比,因此,微调时应慢,粗调时 可加快转动速度。

注:零点调校结束后,30秒以内不可切断变送器 电源。

## 1.2 自动 LRV(改变量程下限值)

1.2.1 用 275,按以下步骤进行零点调校:

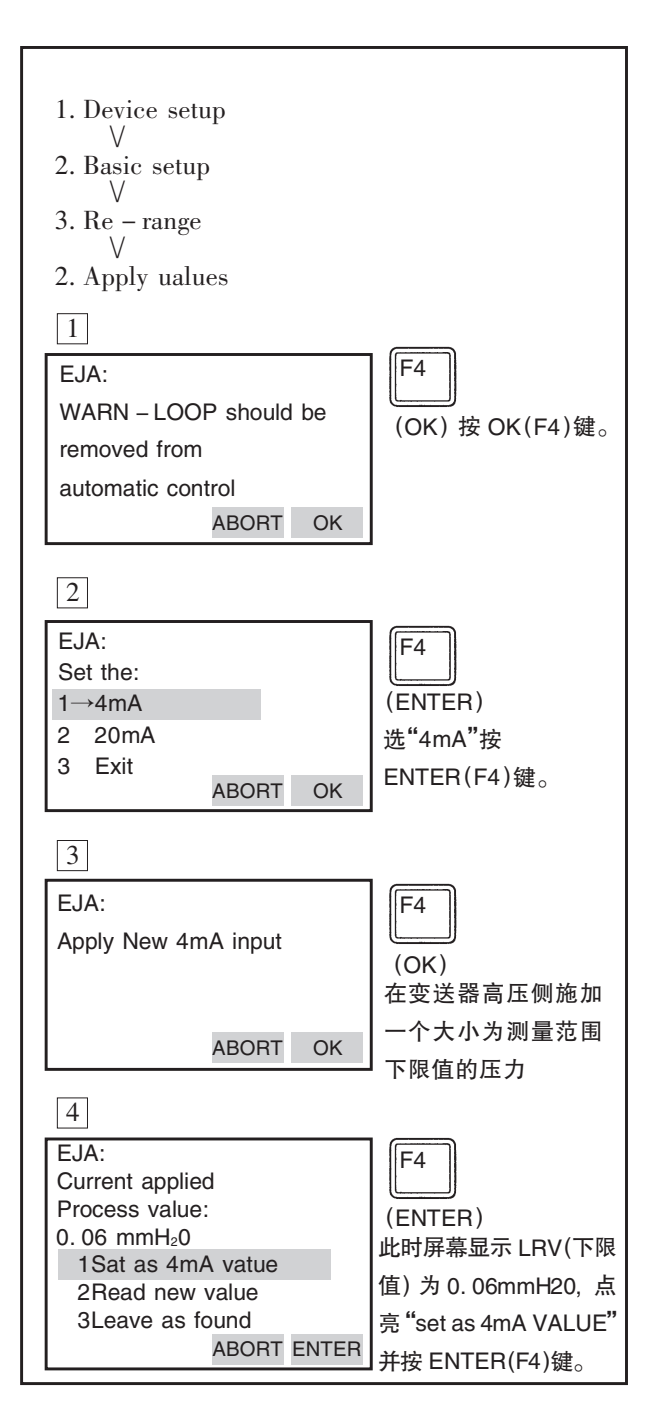

## 1.2.2 用量程设定开关进行量程的设定

对变送器输入一个压力时,允许用户不用手持 终端而使用附加在内藏显示表头上的"量程设定"开 关(按钮)和调零螺钉进行测量范围的上、下限值 (LRV和HRV)的设定。然而,改变显示表设置(比例 显示和工程单位)需要 HART 手持终端。对变送器输 入一个压力,按下数字表头上的设定按钮(这样就将 测量范围设置按钮接通内藏显示表),用户就可通过 外调零螺钉改变测量范围的上、下限值(LRV和HRV) 而不必使用智能终端。

例:将测量范围变更为0~20kPa。

①将变送器与装置连接起来,预热至少5分钟。②按下测量范围设定按钮,这时内藏指示计显

②按下侧重把固反定按钮,这时内藏指小时亟 示「LSET」。

③高压侧为 0kPa 压力(通大气)(注 1)

④转动外部调零螺钉(减少或增加输出),这时,内藏显示表显示输出信号(%)(注2)。

⑤转动外部调零螺钉,将输出信号调整至0% (1V DC),这样 LRV 的设定结束。

⑥按下量程设定用按钮,这时内藏指示计显示「USET」。

⑦在高压侧施加 20kPa 的压力(注1)。

⑧转动外部调零螺钉(减少或增加输出),内藏显示表显示输出信号(单位%)(注 2)。

⑨转动外部调零螺钉,将输出信号调至100%(5V DC)。这样,URV的设定结束。

⑩按下量程设定按钮。

变送器回到正常状态。测量范围为0~20KPa。

注1:测压部内的压力稳定后,才能进行下一步操作。

注 2:如对变送器施加的压力超过原上、下限值,内 藏显示显示表错误代码"Er.07"(此时输出信 号百分数和"Er.07"字样交替显示)。出现该信 息时可不必理会,继续下一步操作。如出现其它 错误信息,请参考 2.5.1 项"错误与纠正"

## ALL注意

- 完成上、下限值设定后,请勿立即切断变送器电源。如设置完后 30 秒内断电该次设定操作将无效。
- 2. 设定下限值时,上限值将自动作如下变更: 上限值=原上限值+(新下限值-原下限值)
- 设置测量范围时,若不触碰量程设置开关以及调 零螺钉。持续一段时间后,变送器将自动切换到 正常工作状态。

内藏指示计

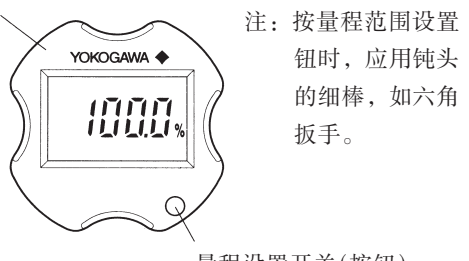

量程设置开关(按钮)

## 图 1.2.1 量程设置开关

#### 在线通讯条件 2.1

#### 2.1.1 接线

采用 HART 智能终端可在控制室、现场及回路的 任一点处与变送器通讯。连接点与电源之间必须具有 一个至少250Ω的申阻与变送器并联。如图 2.1.1 所示。 连接是不分正负极的。

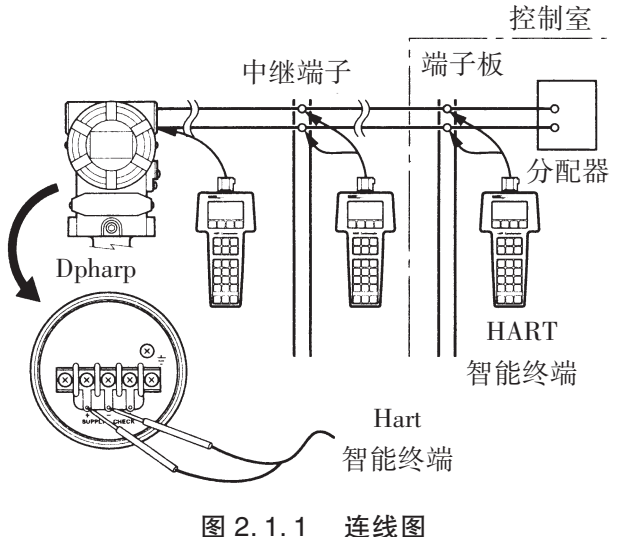

## 连线图

## 2.1.2 在线通讯条件

通讯回路技术要求

电压:16.4~42V DC 负载电阻 250~600Ω(含电缆电阻) 电缆最小尺寸:24AWG(Φ0.51mm) 电缆种类:带屏蔽单芯双绞线、双芯双绞线带屏蔽 双绞线最大长度:10,000ft(3,048m) 多芯绞线最大长度:5,000ft(1,524m) 电缆长度计算公式:

$$L = \frac{65 \times 10^6}{(R \times C)} - \frac{(C_f + 10,000)}{C}$$

L=电缆长度 英尺或米

R=电阻 单位 Ω;回路电流+安全栅电阻

C=电缆电容 单位 pF/ft 或 pF/m

Cf=现场仪表中的最大分流电容 单位 pF

2.2 HART 智能终端的基本操作(275)

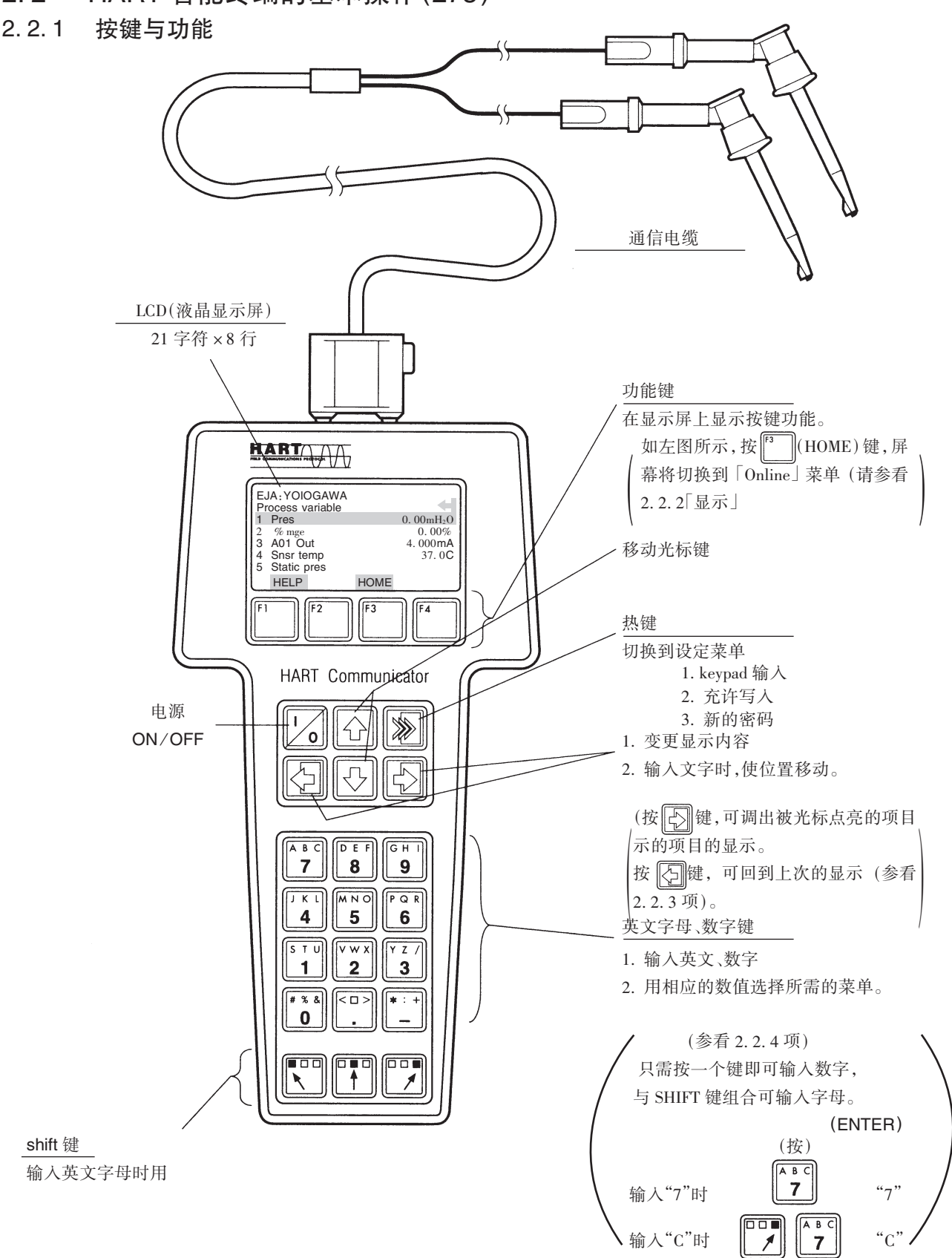

#### 图 2.2.1 HART 智能终端

将 HART 智能终端与变送器相连, 打开 HART 开关,"Online"菜单被自动开启,接着屏幕显示如下 信息。若屏幕显示未发现变送器, 请选择"Online" 菜单。

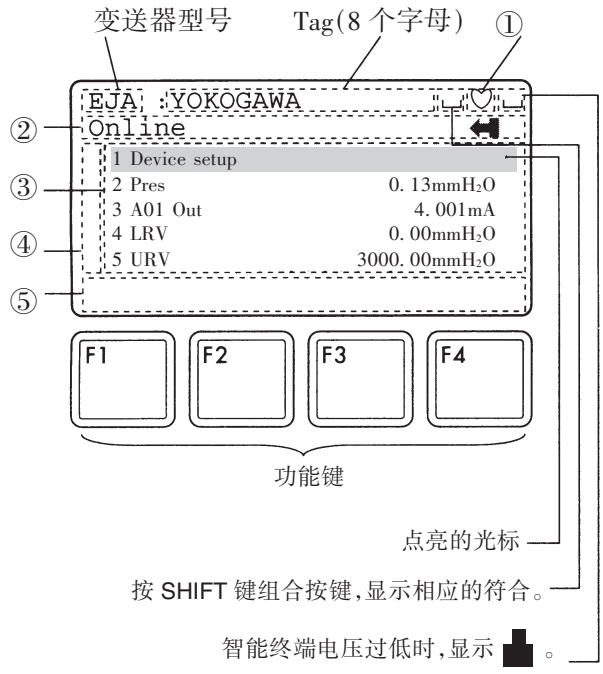

图 2.2.2 显示

- ① 通讯期间,♡号显示并闪烁。脉冲模式时,♥号显示。
- ② 从上一级菜单选择的子菜单
- ③ ②的菜单下的参数
- ④ 内容多于显示屏所能显示的参数,将显示↑或
   ↓符号。
- ⑤显示各功能键(F1-F4)所对应的功能。

## 2.2.3 菜单地址的呼出

2.3.2 款说明了 HART 通讯篇菜单的结构。通 过了解菜单的总体结构,使用者就能容易地通过选 择菜单来实现各种功能。将 HART 智能终端与变送 器相连,通电后(见图 2.2.1)显示"Online"菜单,你 可以用下述方法调用一条菜单命令:

1. 用 ↓ ↓ 健突出显示菜单中的一个命
 令,然后按 ↓ 健。

2. 按命令旁边的数字键。

●若要返回上一个显示,按 😔 键。

\* 如果 ABORT 、 ESC 以及 EXIT 被显示, 按相应的功能键。

#### 功能键说明

| F1                                         | F2                                                                             | F3                            | F4                              |  |
|--------------------------------------------|--------------------------------------------------------------------------------|-------------------------------|---------------------------------|--|
| HELP<br>在线帮助                               | ON/OFF<br>二进制变量<br>的有效/失效                                                      | ABORT<br>结束现在的<br>任务          | OK<br>确认                        |  |
| RETRY<br>重试(再通讯)                           | DEL<br>删除现在的文字<br>或热键菜单项目                                                      | ESC<br>取消操作<br>并退出            | ENTER<br>接受输入数据                 |  |
| EXIT<br>返回上一级<br>菜单                        | SEND<br>向设备发送数<br>据,或标记发<br>送的数据                                               | QUIT<br>因通信错误,<br>使通讯终止       | NEXT<br>离开当前菜单                  |  |
| YES<br>回答 YES/NO                           | PGUP<br>帮助窗口<br>上翻一页                                                           | PGDN<br>帮助窗口<br>下翻一页          | NO<br>回答 YES/NO<br>提问           |  |
| ALL<br>与设备相关的<br>全部热键,含<br>热键菜单中的<br>当前热键。 | PREV<br>移到信息<br>清单中的<br>上一条信息                                                  | NEXT<br>移到信息<br>清单中的<br>下一条信息 | SKIP<br>在离线状态<br>下不标记被<br>发送的变量 |  |
| SAVE EDIT<br>存信息到 编辑<br>智能终端中              |                                                                                | HOME<br>切换到开始<br>菜单           | ONE<br>含某装置的<br>热键项目            |  |
| SEND<br>向设备发送数<br>据,或标记发<br>送的数据           | SEND         ADD           订设备发送数         将现在的项目           成标记发         加进热键菜单 |                               |                                 |  |

### 按键操作

有两种选择来选定欲选的菜单项

- 1. 有 ① 和 ② 键选定想要的项,再按 ② 键
- 2. 按下想要项目数字代码
  - ・返回前一页面显示,按 🖸键
  - \*如果Abort, ESC 和 EXIT 显示, 按所需功能键

例:调用「Tag」命令,以变更位号。

观察、确认「Tag」命令位于菜单中的位置,然后按以下步骤调出 Tag 命令。

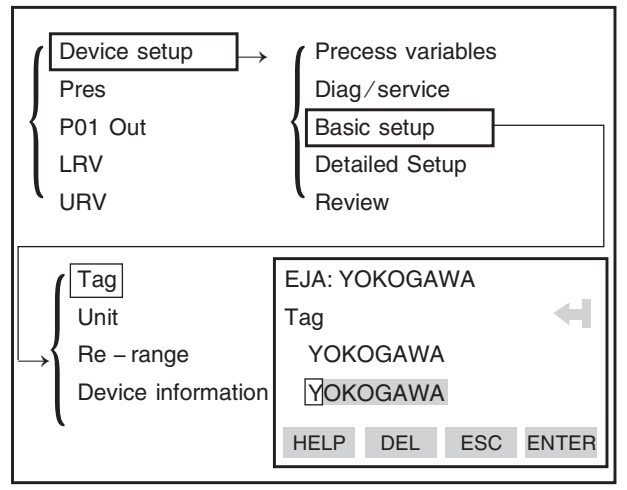

IM 1C22T1 - 01CY

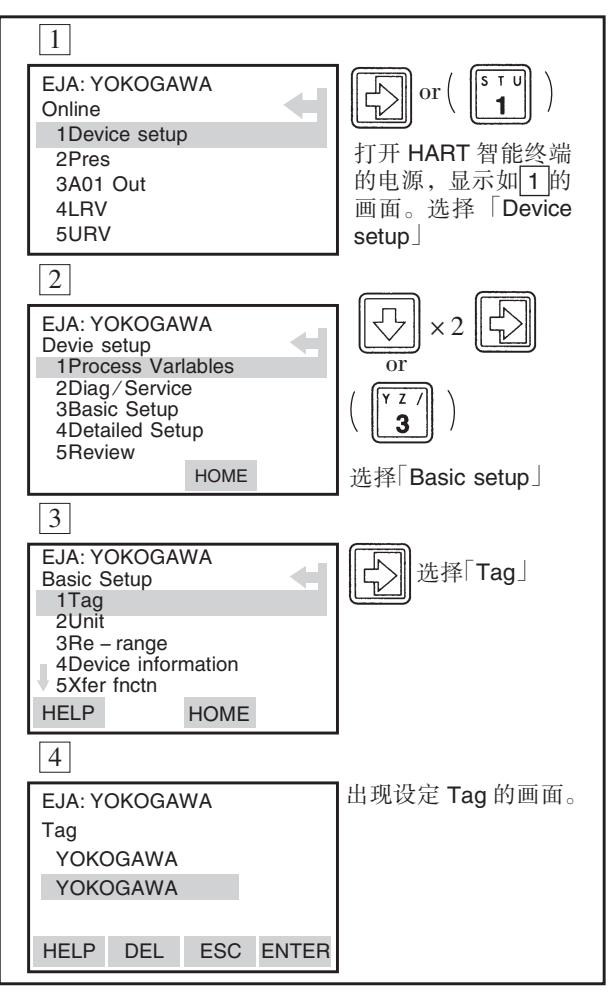

## 2.2.4 数据的输入、设定以及发送

按下 ENTER 键,在 HART 智能终端中输入的 数据将被确认。然后按 SEND(F2),数据被发送至 变送器。注意,若不按下 SEND(F2)键,将不会更改 变送器的设置。另外,用 HART 智能终端设定的全 部数据在电源关闭之前都存储在存储器内,故可一 次将所有数据发送至变送器中。

## 操作

在设定画面下输入数据

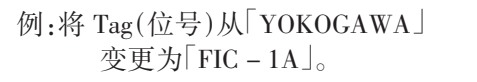

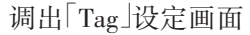

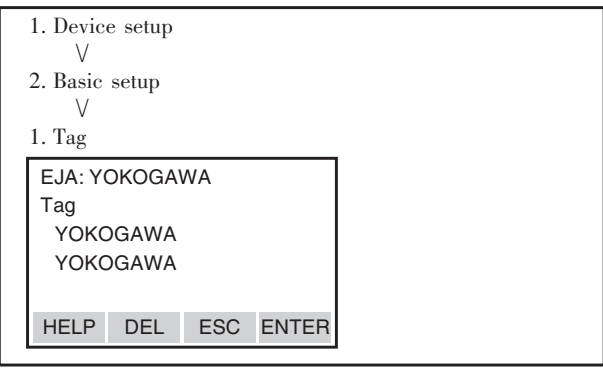

显示出上述设定画面后,可按以下操作输入数据

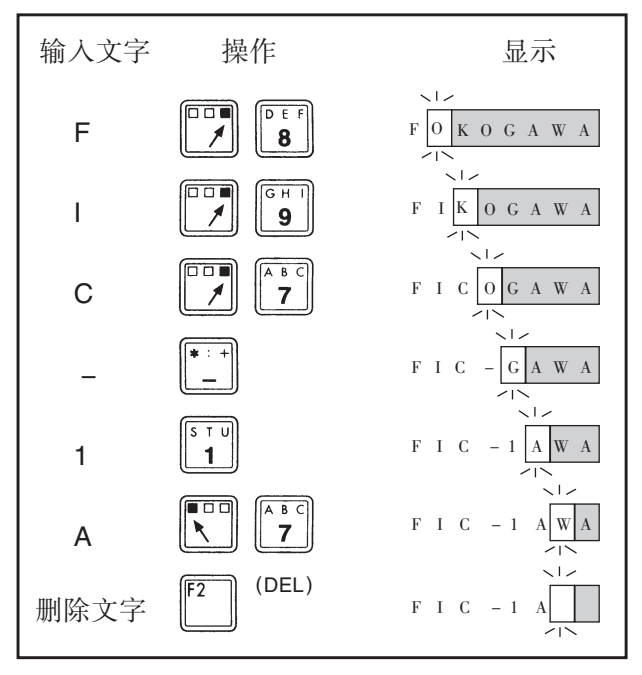

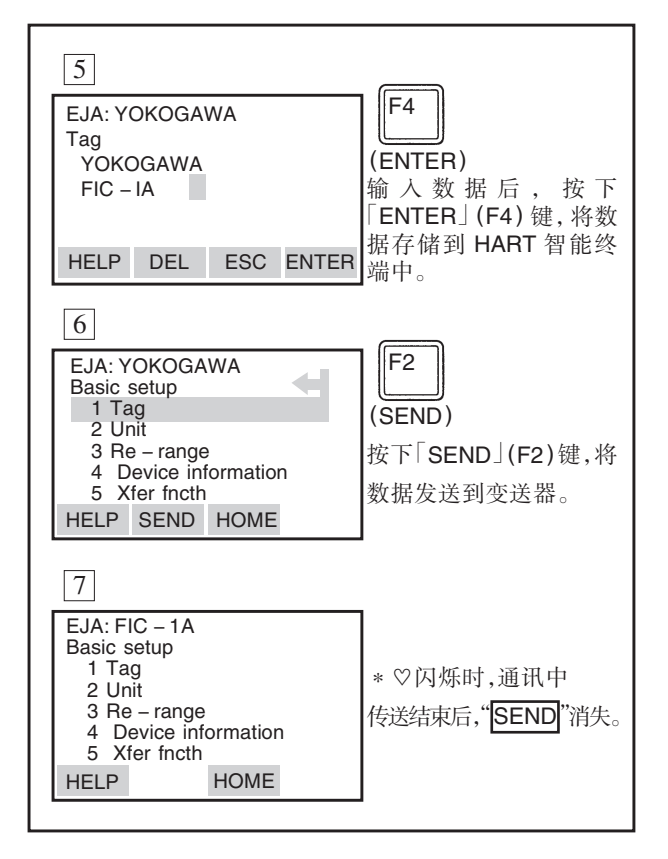

## 2.3 参数

## 2.3.1 参数的用途和选择

在介绍参数的设定方法前,请参看下表归纳的 在何时使用何种参数的说明。

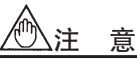

## (发送)数据结束后,请不要立刻切断变送器电源。若在参数设定后,30秒内切断变送器电源,该项 设定操作将失败,参数返回设定前的数据。

## 表 2.3.1 参数的用途与选择

| 项目         |                        | HART 智能终端                    | 概  要                                                       | 页 数        |  |
|------------|------------------------|------------------------------|------------------------------------------------------------|------------|--|
| 内左         |                        | Tag                          | 位号,最多8个字                                                   |            |  |
|            |                        | Descriptor                   | 最多 16 个字                                                   | D 2 7      |  |
| N 1 11     |                        | Message                      | 最多 32 个字                                                   | 1.2-7      |  |
|            |                        | Date                         | XX/YY/ZZ                                                   |            |  |
|            | 工程单位                   | <b>1</b>                     | in<br>H_2O 、in<br>HG 、ft<br>H_2O 、mmH_2O 、mmHG 、psi 、bar 、 | P 2 _ 8    |  |
|            |                        | Unit                         | mbar、g/cm²、kg/cm²、Pa、kPa、MPa、torr、atm                      |            |  |
|            | 具相共同                   | LRV/URV                      | 用按键进行测量量程的设置。                                              | P. 2 – 8   |  |
|            | 里住他回                   | Apply values                 | 施加实际输入进行直流信号 4~20mA 的量程设定                                  | P. 2 – 9   |  |
|            | 输出方式                   | Vfan frankr                  | 输出信号方式可设定为「线线」(与输入的差压信号成                                   | <b>D O</b> |  |
|            | 而山乃大                   | Aler Incin                   | 比例),或「开方」(与流量成比例)。                                         | P. 2 – 9   |  |
|            | 阻尼时间常数                 | Damp                         | 调整对于直流 4~20mA 的输出响应速度。                                     | P. 2 – 10  |  |
| 亦送嬰        |                        |                              | 主要用于输出信号为平方根时,零点附近输出的稳定                                    |            |  |
| 文达前        | 输出信号低截止模式              | Low cut                      | 性。有两种模式可供选择: 当输入低于某个值时, 强制                                 | D 0 10     |  |
|            |                        |                              | 输出为0%,或输入输出成线性。                                            | P. 2 - 10  |  |
|            |                        | Cut mode                     | 线性或归零                                                      |            |  |
|            | 正反流量                   | Bi – dire mode               | 用于正反流量测量                                                   | P. 2 – 11  |  |
|            | 测量方式                   |                              | 加于正次抗重因重                                                   |            |  |
|            | H <sub>2</sub> O 单位的选择 | H <sub>2</sub> O Unit select | $4^{\circ}C(39.2^{\circ}F)/20^{\circ}C(68^{\circ}F)$       | P. 2 – 20  |  |
|            | 温度单位                   | Snsr temp unit               | 用 275 进行显示温度单位的设定                                          | P. 2 – 13  |  |
|            | 静压单位                   | Static pres unit             | 用 2/5 进行显示静压单位的设定                                          | P. 2 – 17  |  |
|            | 中亞日二主的日二               | Display fnctn                | splay fnctn 「可将内藏指示计显示方式设定为「线性方式」与(输入                      |            |  |
|            | 方式                     | Display mode                 | 差压信号成比例)或□开方□(与流量成比例)。                                     |            |  |
| 显示         |                        |                              | 以下5种显示万式:%,用尸设置,%&用尸设置父替,                                  | P. 2 – 11  |  |
|            |                        |                              | 制入压力並示,制入压力&% 父眷並示。                                        |            |  |
|            | 内藏显示表的刻度               | Enger disp range             | 工程单位/工程显示 LRV/工程显示 URV/工程显示点。                              | P. 2 – 12  |  |
|            |                        | D                            | 大结要学教程(国力 / / / / / / / / / / / / / / / / / / /            |            |  |
| IIADT      | 脉冲模式                   | Burst option                 | 连续反达数据(压力/%/AO/制击)                                         | P. 2 – 17  |  |
| HAKI<br>输出 |                        | Poll addr                    | Burst 万式的 ON/ OFF 切换<br>设定效 温地址 (1 到 15)                   |            |  |
| 귀바!! 나니    | 多路接线方式                 | Auto poll                    | 以化交响地址(1 均 13)<br>夕败按维古式的扣摘 ON / OFF                       | P. 2 – 17  |  |
|            |                        | Ruto pon                     | 多时接线力式时防狭 ON OFF                                           |            |  |
|            |                        | Pres 0% maga                 | 瓜力交里<br>《 給山亦是                                             |            |  |
| 监视         |                        |                              | %                                                          |            |  |
|            |                        | Sner temp                    | +~ 20mA 印细山又里<br><i>住</i> 處哭泪莊                             |            |  |
|            |                        | Statie pres                  | 17②前面皮<br>熱口                                               |            |  |
|            |                        | Engr display                 | ₩少<br>オ LCD ト目テ門工程单位始绘山                                    |            |  |
|            |                        | Engi uispidy                 | 住 LUD 上亚小以上性毕世的制迅                                          |            |  |

| 2 – 6 |  |
|-------|--|
|-------|--|

| 项目     |                | HART 智能终端                    | 概  要                                          | 页 数       |  |
|--------|----------------|------------------------------|-----------------------------------------------|-----------|--|
|        | 测试输出           | Loop test                    | 使用于回路自测。输出可由 – 5% 到 110% 的范围以内 1%<br>为单位自由设定。 | P. 2 – 13 |  |
|        |                | Self test                    | 用自诊断命令自测,并显示错误信息                              | D 2 20    |  |
|        | 日じめ            | Status                       | 显示自检及变送器校正结果                                  | P. 2 - 20 |  |
| 维护     | CPU 异常时的输出     | A01 Alarm typ                | 显示错误发生时的 4~20mA 直流输出的状态                       | _         |  |
| 114.25 | 外部开关的保护/<br>许可 | Ext SW mode                  | 显示/设定有关 LRV(URV)设定的外部开关的保护/许可                 | P. 2 – 20 |  |
|        |                | Write protect                | 显示"通过手操器设置变量"的允许/保护状态                         |           |  |
|        | 写保护            | Enable write                 | 输入密码后,写保护将被解除10分钟                             | P. 2 – 20 |  |
|        |                | New password                 | 设定新密码                                         |           |  |
|        | 零点调校           | Zero trim                    | 将当前的输入值设定在 0kPa                               | P. 1 – 1  |  |
| 调校     | 传感器的调校         | Lower – Upper<br>sensor trim | 仅对被测压力值进行调校                                   | P. 2 – 14 |  |
|        | 模拟输出的调校        | D/A trim, Scaled<br>D/A trim | 调校输出电流为 4mA 和 20mA 两点时的输出值。                   | P. 2 – 15 |  |

## 2.3.2 菜单树

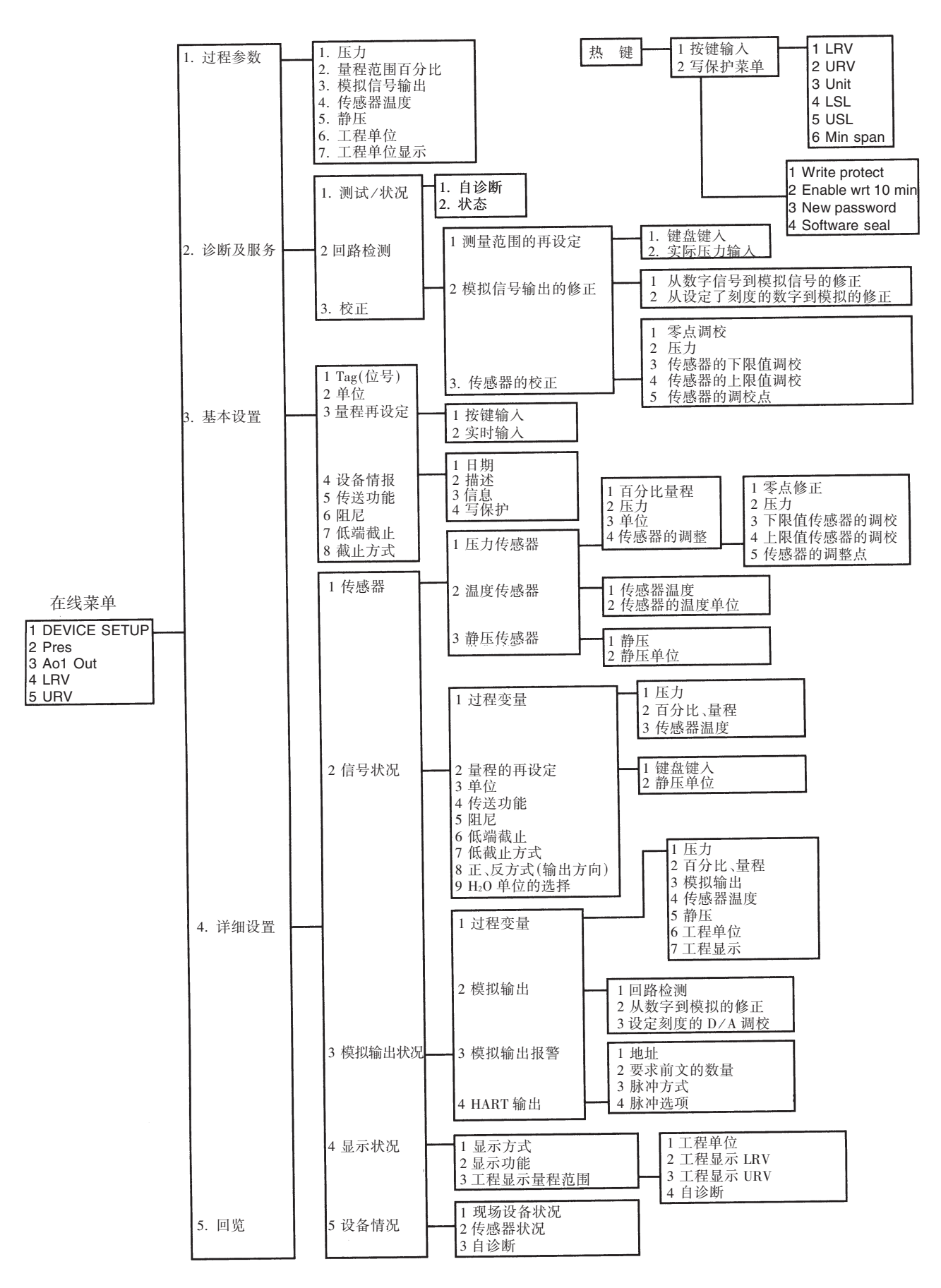

## 2 - 8

#### 参数设置 2.3.3

### (1) 位号 (TAG NO.)

要变更位号,请参看2.2.4项「数据的输入、设置 及发送 |. [TAG | 最多可设定 8 个字符。 其他项目可设定的最大字节数如下:

| 项目  | 字符数   |
|-----|-------|
| Tag | 8     |
| 说明  | 16    |
| 信息  | 32    |
| 日期  | 2/2/2 |

## 例:将Tag(位号)从「YOKOGAWA」 变更为[FIC-1A]

### 调出 Tag 设定画面

| 1. Device setup<br>∨<br>2. Basic setup<br>∨ | EJA: YOKOGAWA<br>Tag<br>YOKOGAWA<br>YOKOGAWA |     |     |       |
|---------------------------------------------|----------------------------------------------|-----|-----|-------|
| 1. Tag                                      | HELP                                         | DEL | ESC | ENTER |

出厂时按订单要求设置单位,变更单位按以下步

## 参见 2.2.4 项

## (2)单位

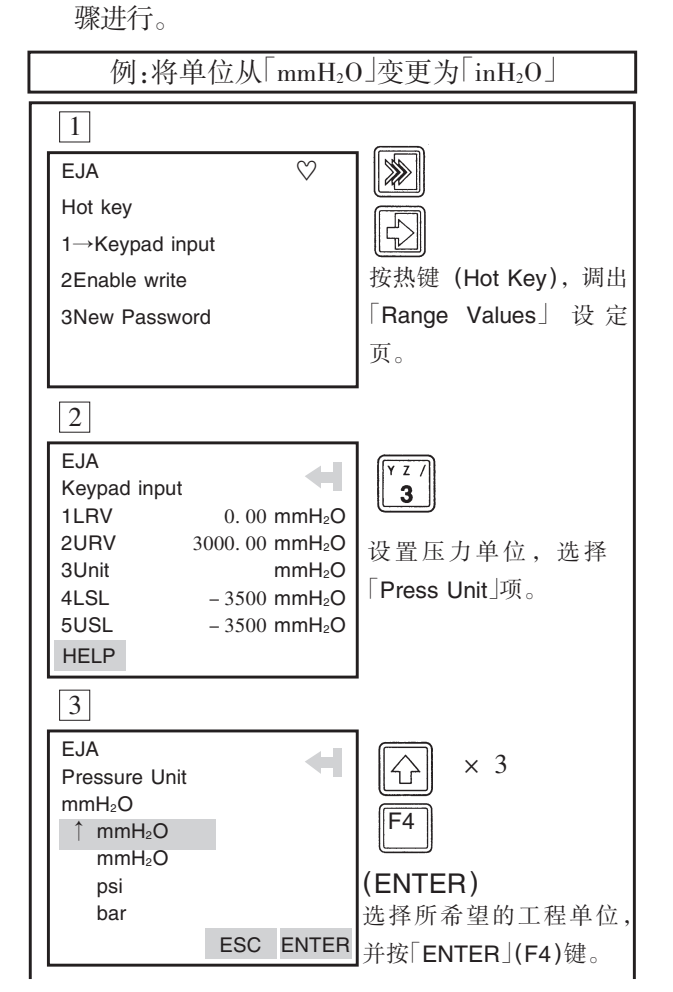

4 EJA F2 Keypad input 1LRV 0.00 mmH<sub>2</sub>O (SEND) 2URV 3000.00 mmH<sub>2</sub>O 3→Unit inH<sub>2</sub>O 按「SEND」(F2)键,发送 - 3500 mmH<sub>2</sub>O 41 SI 5USI 3500 mmH<sub>2</sub>O 数据给变送器。 HELP SEND 5 EJA 「SEND」显示消失,单位 Keypad input 更改成功。 1LRV 0.00 inH<sub>2</sub>O 2URV 3000.00 inH<sub>2</sub>O 3Unit inH<sub>2</sub>O 4LSL - 140. 0 inH<sub>2</sub>O 5USL 140 inH<sub>2</sub>O (3) 一量程设置 出厂时量程按用户要求设置,若要改变量程, 请按以下步骤进行设定。 ①按键输入下限值(LRV)、上限值(URV) 例:將量程从[0到 2500mmH<sub>2</sub>O] 调整为 500到 3500mmH<sub>2</sub>O」 1  $\heartsuit$ EJA JKL Online 4 1Device setup 2Pres 选择[4. LRV] 3A01Out 4I RV 5URV 2 EJA 1 LRV 0.0mmH<sub>2</sub>O 2 URV 2500mmH<sub>2</sub>O 选择「LRV」,设置下限值。 HELP HOME 3 '500<sup>'</sup> EJA F4 LRV 0.0mmH<sub>2</sub>O (ENTER) 0.0 键入 500 法 HELP DEL ESC HOME ENTER(F4)键确认 4 F.JA V W X 1 LRV 500mmH₂O 2 2 URV 3000.0mmH<sub>2</sub>O 选「URV」,设置上限值。 HELP SEND HOME 5 <sup>•</sup>3500<sup>′</sup> EJA F4 URV 2500.0mmH<sub>2</sub>O (ENTER) 2500.0 键入「3500」,按 ENTER HELP DEL ESC ENTER (F4)键确认 6 F2 EJA 1 LRV 500.0mmH<sub>2</sub>O (SEND) 2 URV 3500mmH₂O 按[SEND](F2)键,发送

数据。「SEND」消失,更改

量程成功

HELP SEND HOME

IM 1C22T1 - 01CY

创注意

可设定下限值大于上限值,即LRV>URV,这 样设定,使4~20mA输出信号逆转。

条件:LSL≤LRV≤USL

 $LSL \leq URV \leq USL$ 

|URV - LRV|≥最小量程

4~20mA 输出在以下条件,与指示计刻度不相符。

·按上述条件设置的仪表。

・出厂时按用户要求,将变送器设置为LRV> URV,而用户用此设备作标准规格设备使用时。

### ②用实际压力改变量程 – Apply value –

该方式通过在高压侧施加一实际压力自动设 置上、下限值。改变下限值、上限值将自己变更,量 程保持不变。

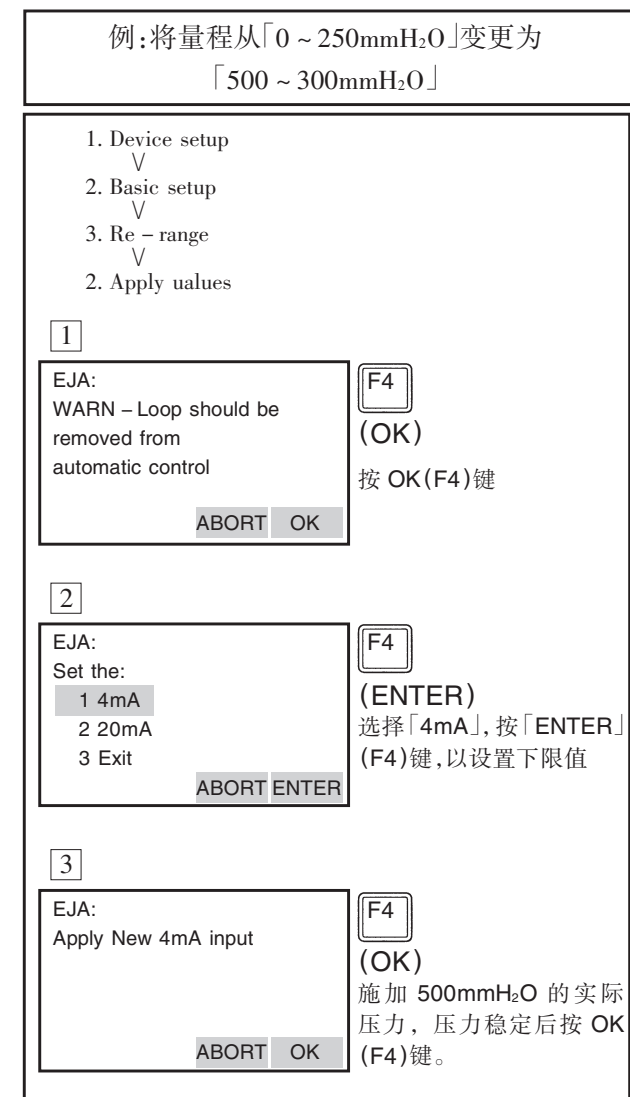

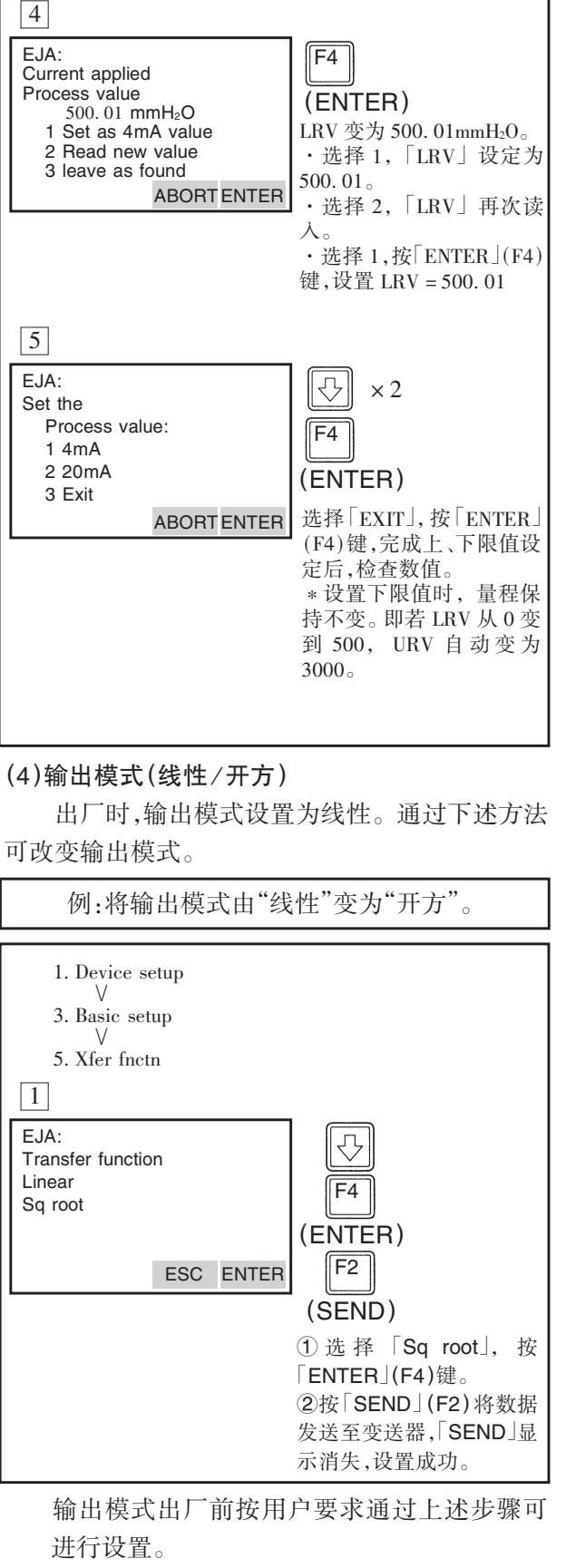

如果变送器带内藏显示表输出模式设置为 "sq root",则"//"将显示在表头液晶屏上。

## 2 – 10

## (5)阻尼时间常数

出厂时,阻尼时间设置为2.0秒。可按以下方 法设置阻尼时间常数:

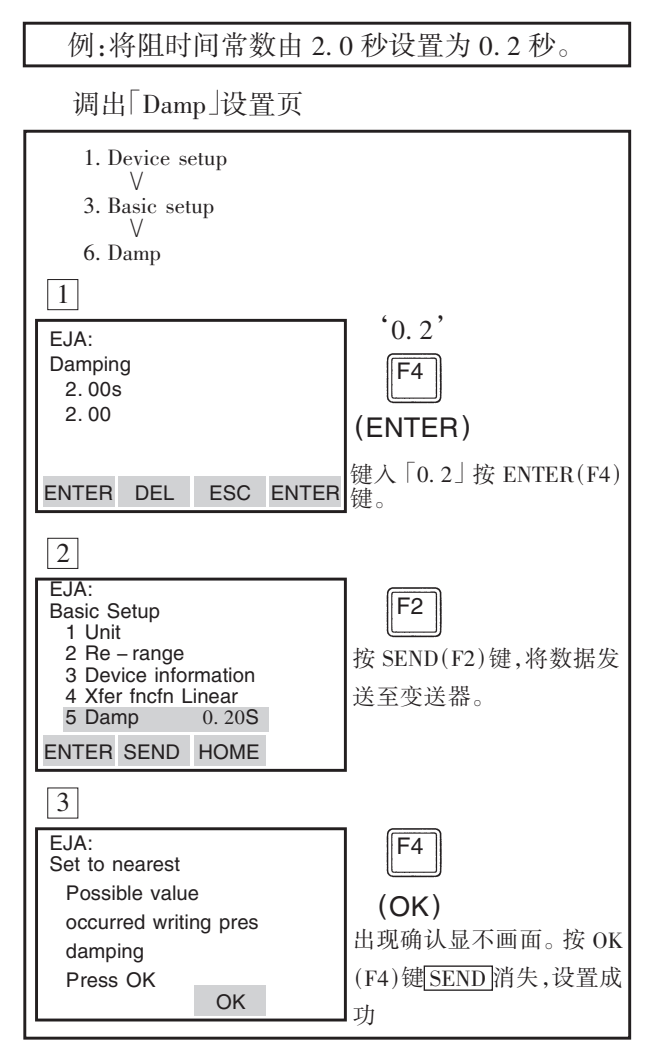

## 入注 意

- 只能使用表 2 所示的阻尼时间常数。如果 输入表 2 以外的值,则被设定为与表 2 所 示的值最接近的数值。
- 按本方法设定的阻尼时间常数为电路部分 的阻尼时间常数。总阻尼时间常数等于电 路部分和膜盒的阻尼时间常数之和。

| ~ 衣   | 2              |
|-------|----------------|
| 0.2S  | ec             |
| 0.5S  | ec             |
| 1.0S  | ec             |
| 2. 0S | ec             |
| 4. 0S | ec             |
| 8. 0S | ec             |
| 16.0  | Sec            |
| 32.0  | Sec            |
| 64.0  | $\mathbf{Sec}$ |

### (6) 输出信号的低端截止模式的设置

低截止可保证零点附近信号输出的稳定。低截 止点可在 0~20% 量程范围内任意设置。有"线性" 或"归零"两个模式的设置。

例:按以下方法可将低载止范围设定为 20%,截止方式设定"归零"。

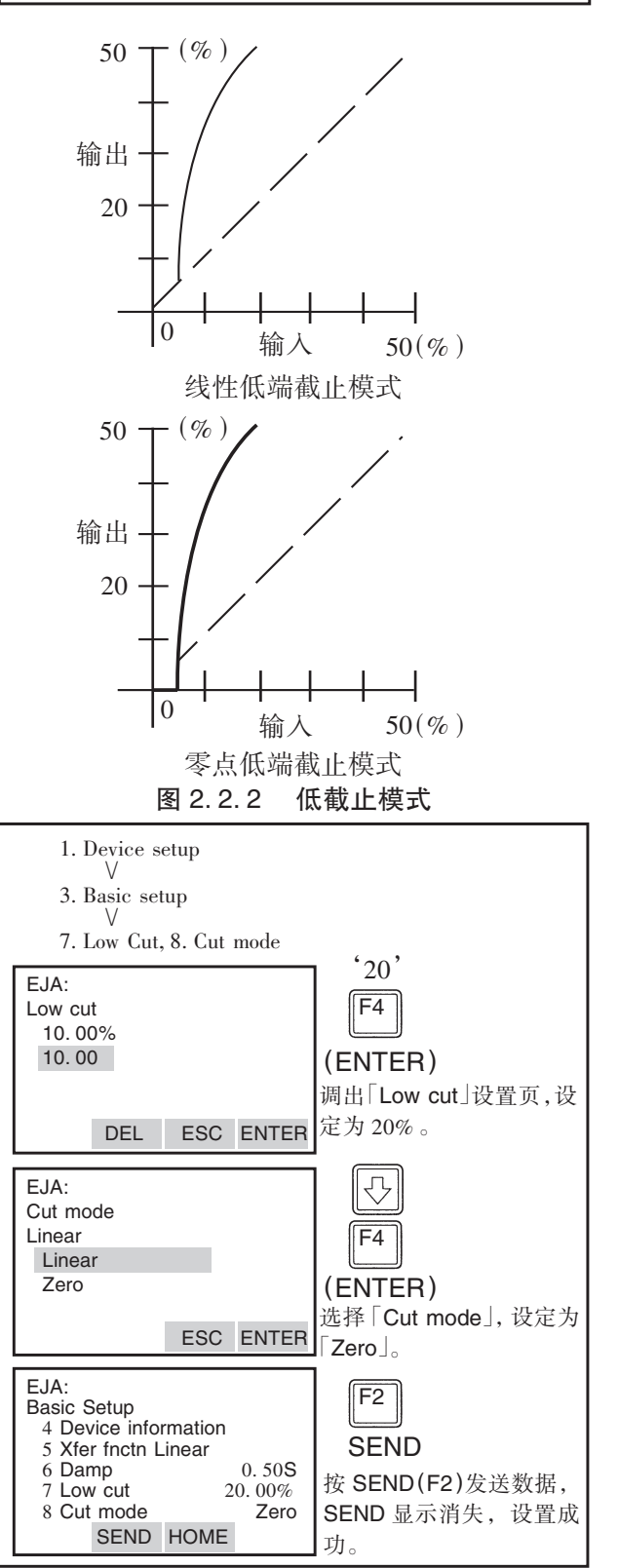

## (7) 双向流体测量设置

①该参数允许输入为 0mmH2O 时,输出为 50%。

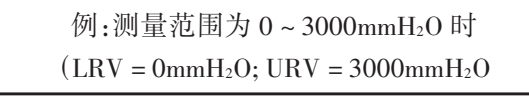

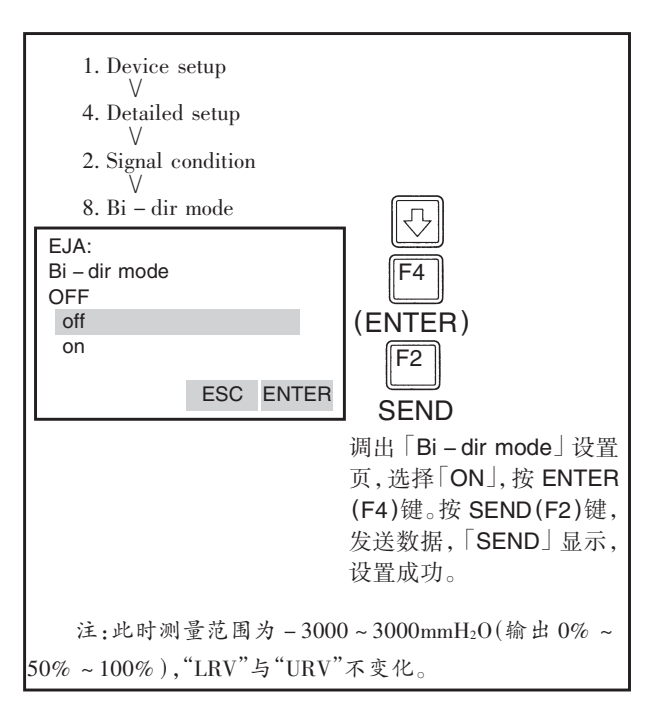

②若「Bi - dir mode」与「Xfer fntcn」结合,将对输出 0~50% 以及 50%~100% 分别独立进行开方计算。

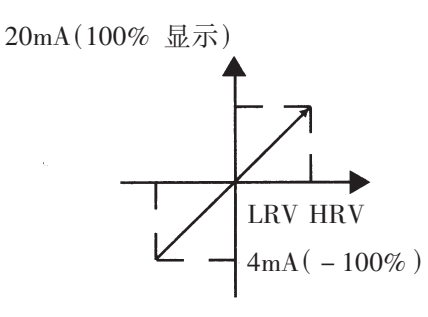

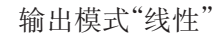

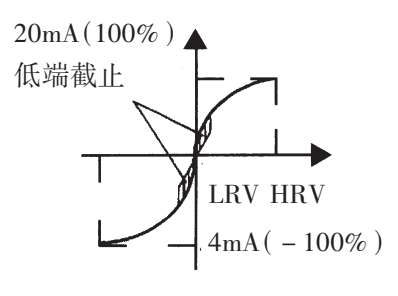

## (8) 内藏显示表的显示模式

例:从「Linear」变更为「Sq root」。

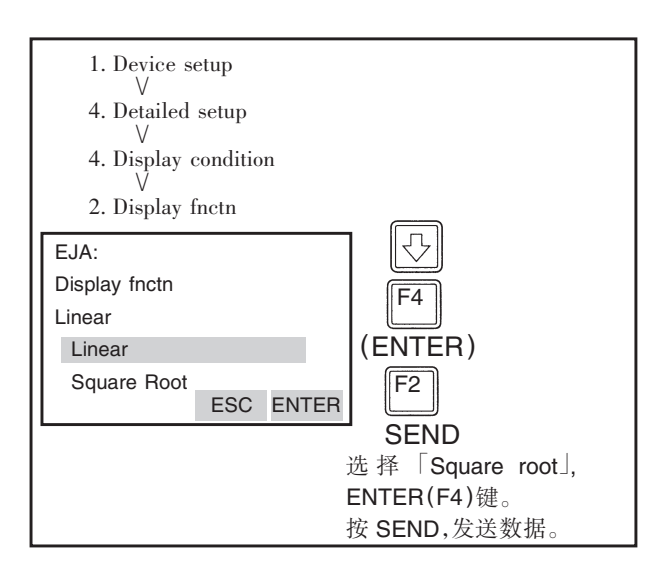

### (9) 内藏显示表显示设置

| D20:显示选择           | 显示            | 相应参数项                                        | 说明                                    |
|--------------------|---------------|----------------------------------------------|---------------------------------------|
| NORMAL%<br>(百分比)   | 455.          | % rnge 45.6%                                 | 显示值:设定量程<br>的-5~110%。                 |
| USER SET<br>(用户设定) | 200           | Engr disp range<br>20.0M                     | 显示值:设定量<br>程范围(用户单<br>位)用自定义单<br>位不显示 |
| USER&%             | 45.6.<br>200  | % ramge<br>45.6%<br>Engr disp range<br>20.0M | 用户单位与%<br>交替显示(3秒<br>间隔)              |
| INP PRES           | 455           | Pres 456 kPa                                 | 显示输入压力                                |
| PRES&%             | 45.6.<br>2.00 | % rnge 45.6<br>Pres 456 kPa                  | 输入压力和%<br>交替显示 (3 秒<br>间隔)            |

\* LCD 上显示的行数,是根据智能终端设定的 LRV 与 URV 的行数设置决定的。

有关设置步骤请参看①~③

2 – 12

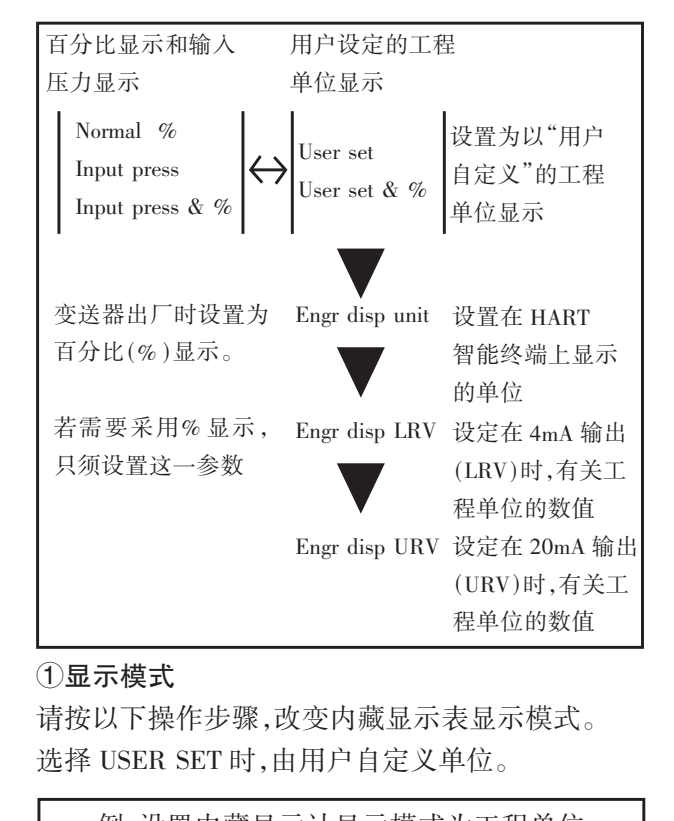

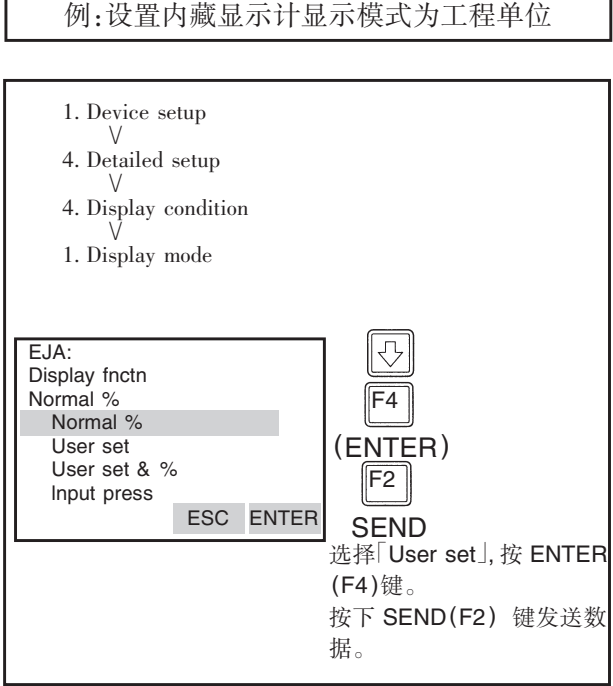

## ②置用户自定义单位

通过 HART 智能终端用设定用户自定义工程 单位。该项在变送器出厂时已按订单要求预置。按 以下步骤可改变设置。由于显示计上不显示这些自 定义的单位符号,请粘贴好标签对照。百分比显示 不必设置。

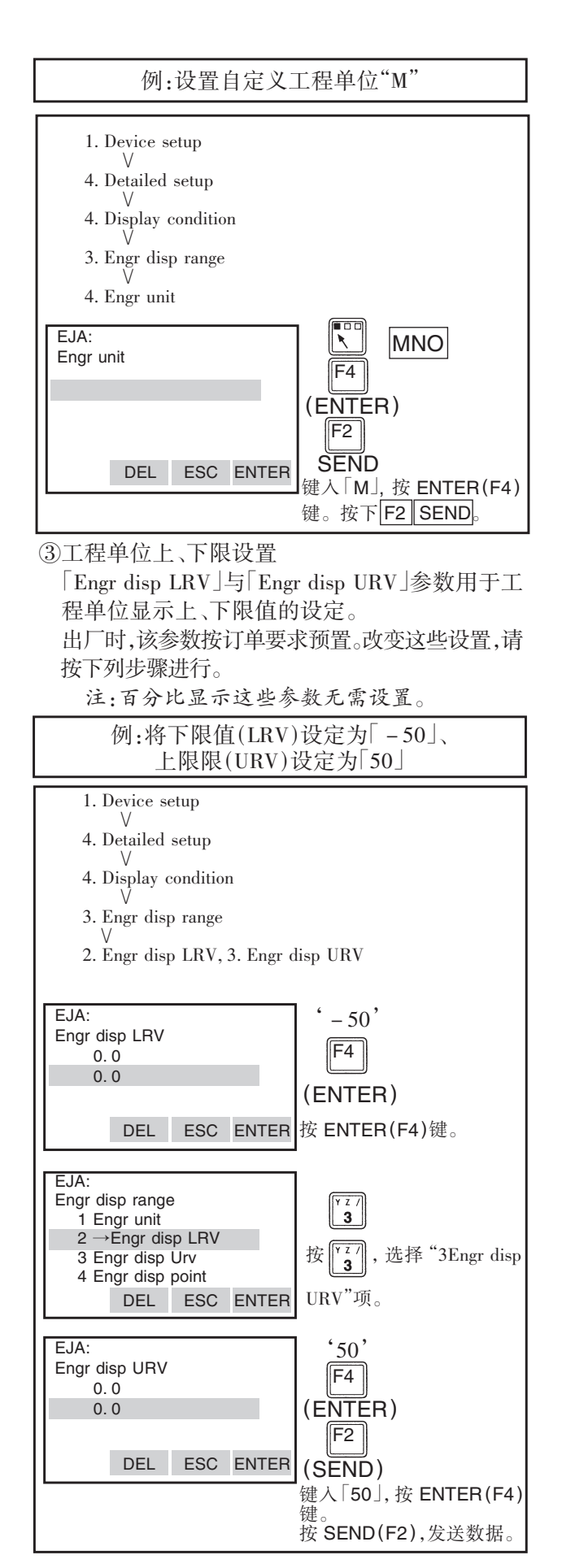

#### (10)设置温度单位

出厂时温度单位设定为「C」(摄氏度),要改变 此设定请按以下步骤。(此时,"Snsr temp"的单位也 随之改变。)

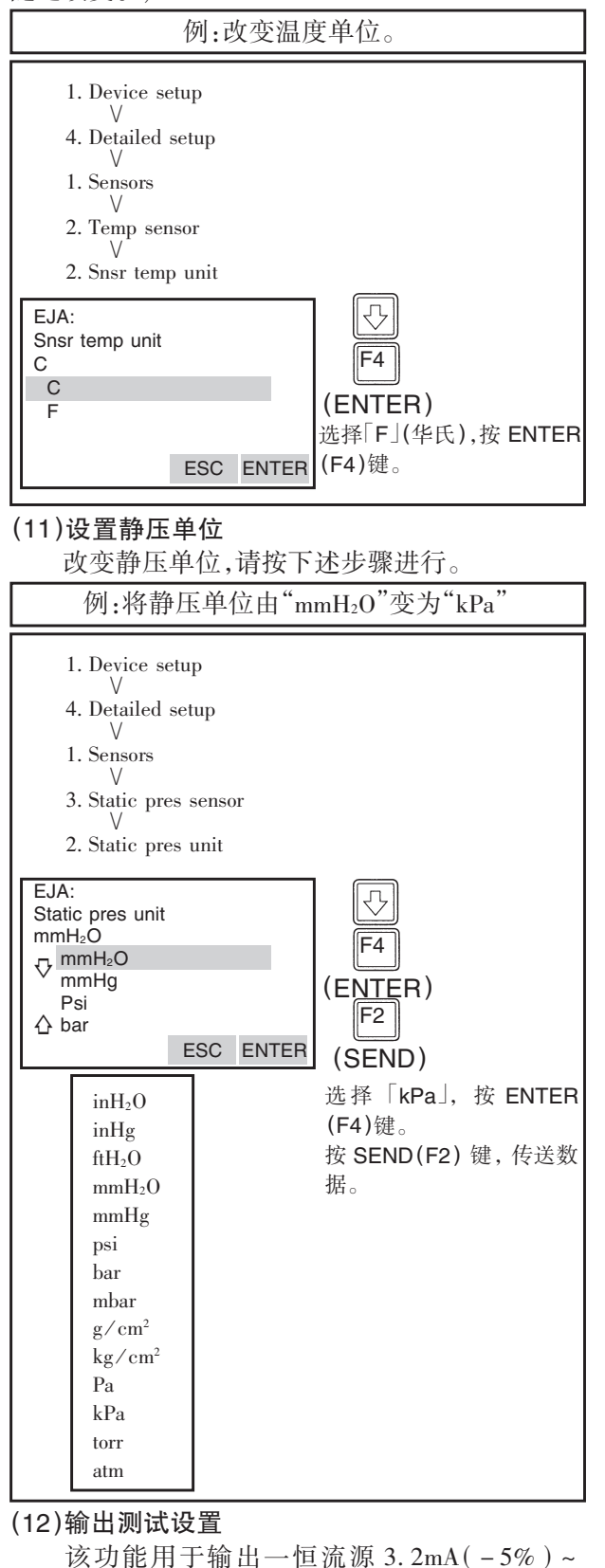

21.6mA(110%)以检查回路。

例:输出 12mA(50%)恒流源。

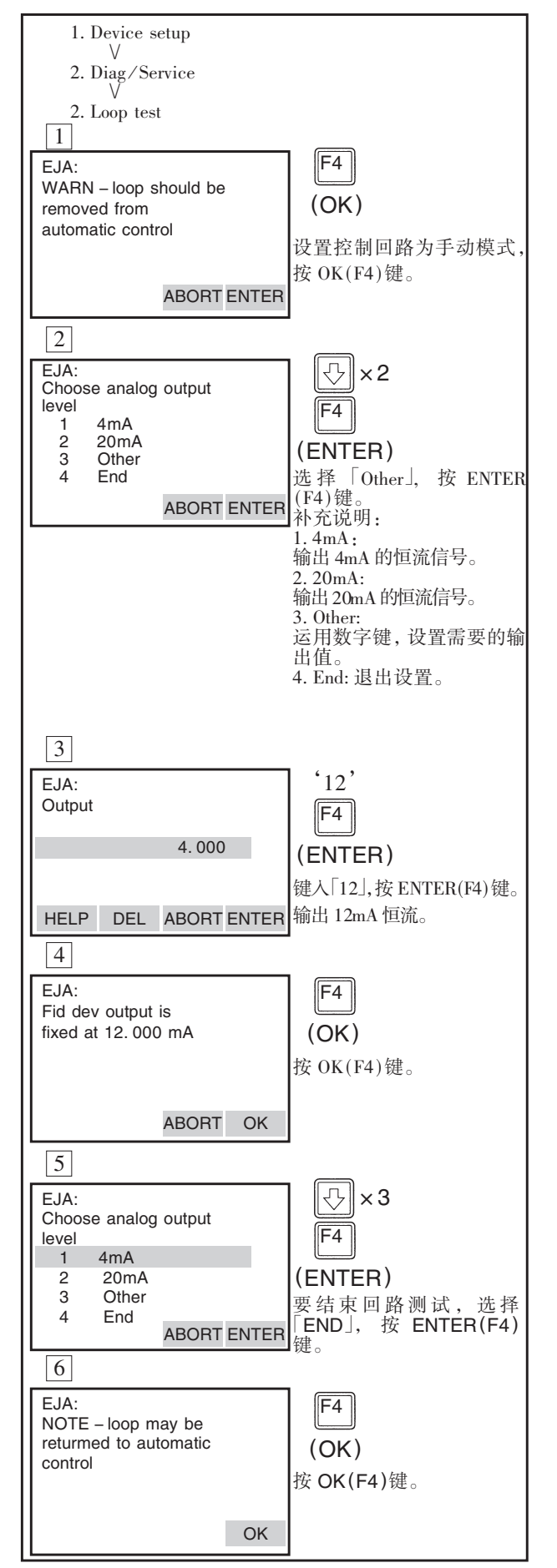

## ⚠注 意

 回路检测大约保持 10 分钟, 10 分钟后自 动地解除。即使在测试期间关断 HART 智能终端 电源,或拆下通信电缆,该过程仍保持约 10 分钟。
 2. 立即退出回路检测,按<sup>F4</sup> (OK)键。

### (13)传感器微调

每台 Dpharp EJA 系列的变送器在工厂已被特 性化,所谓工厂特性化就是一个在基准压力和温 度范围内对变送器传感器模块的输出和一已知输 入压力进行比较的过程。在特性化过程中,比较信 息被存储在变送器的 EEPROM 内。在工作中依赖 于输入压力,变送器会使用存储的曲线输出一个 使用工程单位的过程变量 (PV)。利用传感器微调 校正程序,可以对由计算求出的过程变量进行校 正。

传感器的微调有2种方法:传感器的满度调整 和零点调整。满度调整就是一个两点过程,输入两 个精确的端点压力(大于或等于量程值),线性化 在这两点之间的输出。零点调整是用于由安装位 置或静压引起的零点漂移进行补正的典型的1点 调整法。

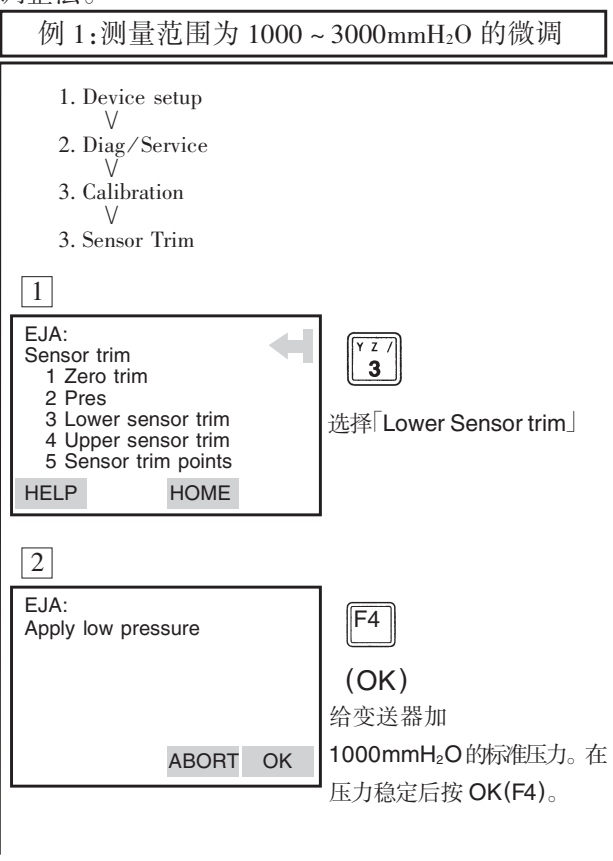

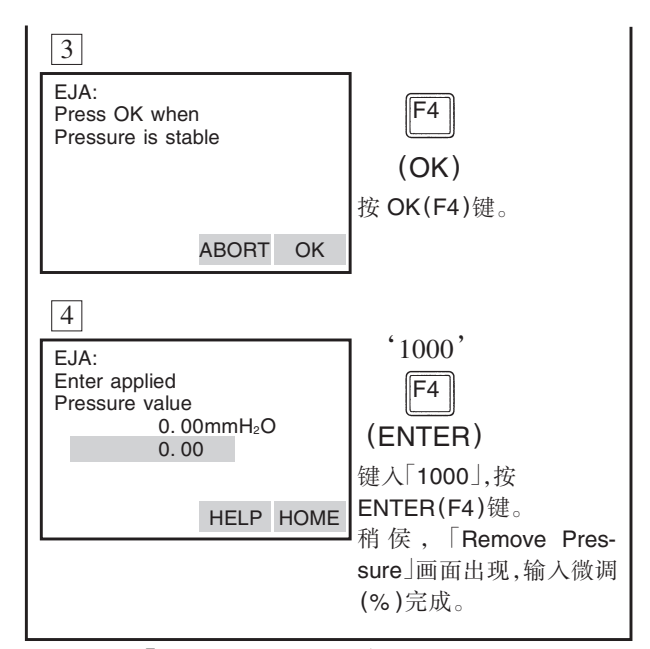

采用「Upper Sensor trim」项进行量程调整。选择「Upper Sensor trim」之后,施加 3000mmH<sub>2</sub>O 的实际压力(测量量程上限值)。然后与「Lower sensor trim」同样地进行操作。

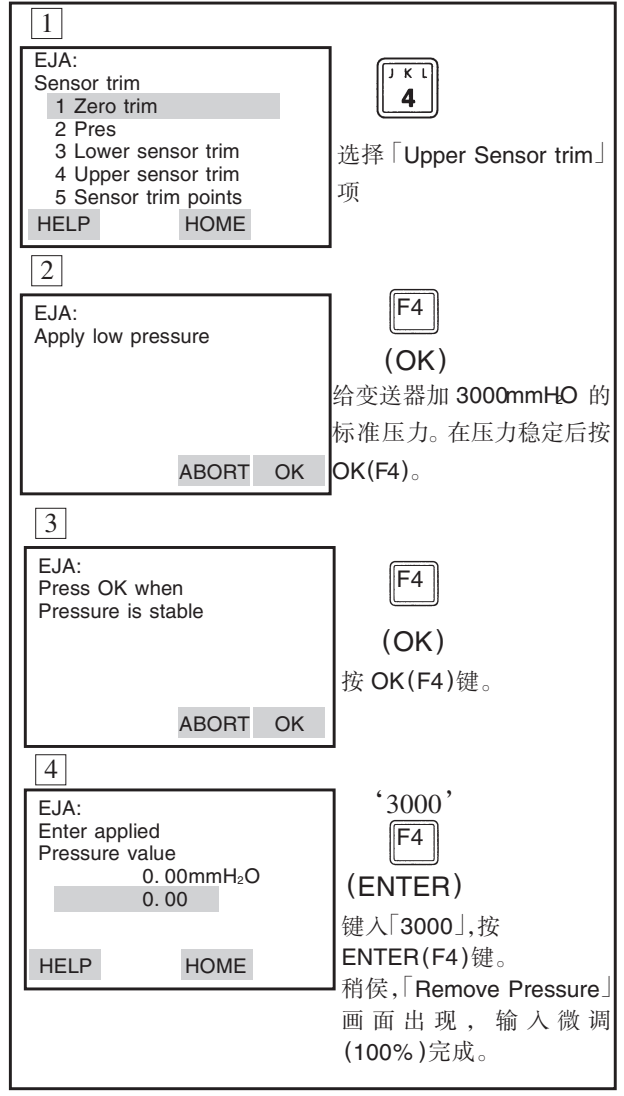

## (14)模拟输出微调

采用「D/A trim」或「Scaled D/A trim」进行输出 微调校。

### ●D/A Trim

当输出信号为 0% 和 100% 而校正用数字安培表 的读数不是 4.000mA 和 20.000mA 时,请执行 「D/A trim」。

•Scaled D/A Trim

采用电压表或其他类型的仪器仪表,或采用有 0 到 100% 刻度单位的仪器仪表进行输出调校时,请执行「Scaled D/A trim」。

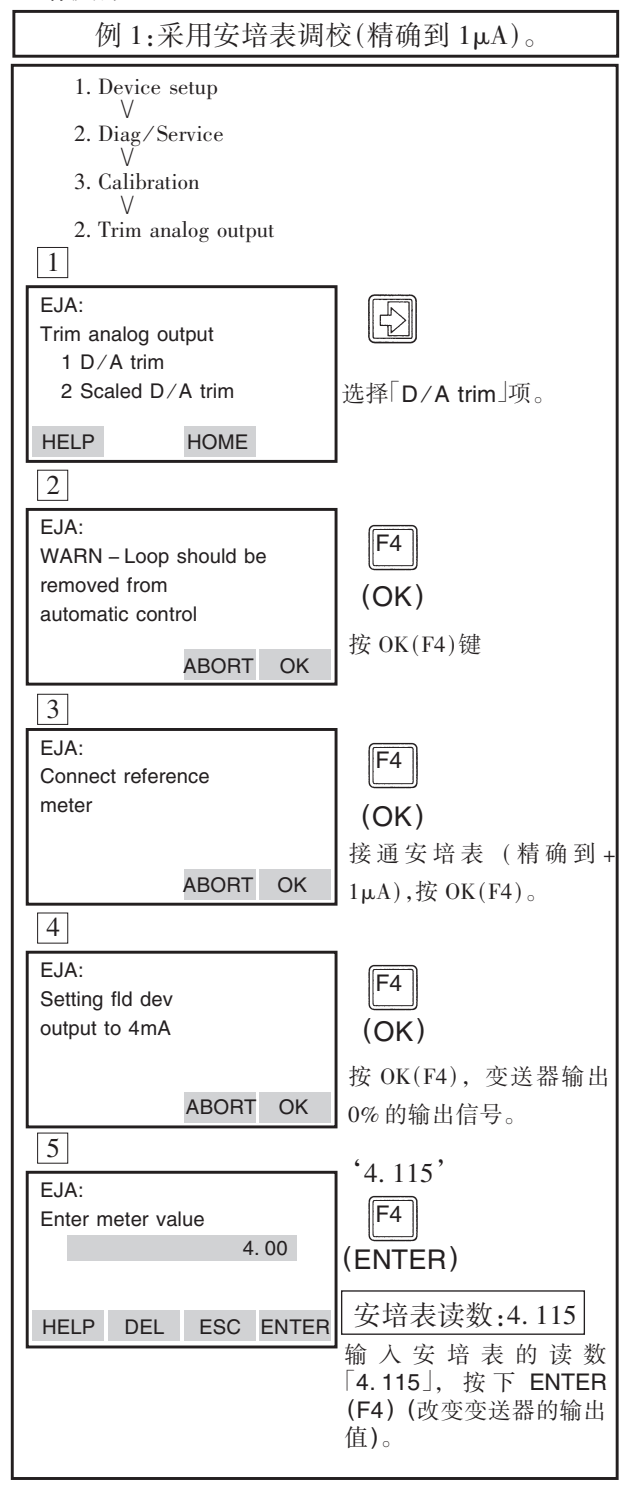

![](_page_21_Figure_7.jpeg)

![](_page_22_Figure_1.jpeg)

![](_page_22_Figure_2.jpeg)

IM 1C22T1 - 01CY

## (15)Burst mode(脉冲模式)

当脉冲模式设置为 ON 时,变送器以 75ms 为 周期连续发送数据。此时 HART 智能终端还可 与其通讯,数据类型可选择被测压力值,百分 比输出或 4~20mA 输出之一。

### 数据类型设置:

![](_page_23_Figure_3.jpeg)

## 关闭脉冲方式

调出「Burst mode」菜单,设置为「OFF」。

#### (16) 多路方式(Multidrop Mode)

多路方式指一个智能终端同时与多个变送器 相连。当设置为多路方式时,一个智能终端最 多可同时挂15个变送器。这时,必须给每个变 送器编址(1~15)。此状态下,上述数据类型 4~20mA输出及当前报警功能失效。

![](_page_23_Figure_9.jpeg)

![](_page_23_Figure_10.jpeg)

## 创注 意

- 地址设定之后,若将多路方式设置为"NO",无 法调出显示在线菜单。确认当设定"Poll addr"地 址后,多路方式设定为"YES"。
- 用多路方式在2台或2台以上的变送器设定同 一轮询地址,与这些变送器就不能通信。

| 例:设定为多路方式时的通信。                                                                                                    |                                                              |  |  |
|----------------------------------------------------------------------------------------------------|--------------------------------------------------------------|--|--|
| 1                                                                                                    |                                                              |  |  |
| HART Communicator<br>Online<br>1 EJA110A – 1<br>2 EJA110A – 2                                                                                                    | (1)接通电源,HART智能<br>终端就搜索由多路方式设<br>定的变送器。HART智能<br>终端连接在变送器上时。 |  |  |
| 3 EJA110A - 3                                                                                                    | 厂家的产品类型代码和位<br>号显示如图[]。                                      |  |  |
| EJA: EJA110 – 1:<br>Online<br>1 Device setup<br>2 Pres 0.00mmH <sub>2</sub> O<br>3 A01 Out .000mA<br>4 LRV .00mmH <sub>2</sub> O<br>5 URM 3500.00mmH <sub>2</sub> O | (2)选择希望的变送器,之<br>后就可以与选择的变送器<br>正常通信。但这时的通信<br>速度是低速,如图[2]。  |  |  |
| 3                                                                                                    | (3)与其他变送器通信时,<br>切断一次由源 再接由源                                 |  |  |
| HART Communicator<br>1 Offine                                                                                                    | 或调出画面3之后,选择                                                  |  |  |
| <ol> <li>2 Online</li> <li>3 Transter</li> <li>4 Frecuency Device</li> <li>5 Utility</li> </ol>                                                                     | "Online"。<br>(4) 画面 <u>1</u> 出现。选择希<br>望的变送器。                |  |  |

## 多路挂接方式的解除:

请遵守以下程序:

- 1. 先调出「Poll addr」画面,地址设定为0。
- 2. 接着调出「Auto Poll」画面,设定为「NO」。
- (17)外部调零模式

·运用变送器外部调零螺钉调零点的使能/

禁止。

设定变送器调零螺钉调零点为**使能/禁止**。请 按正确的程序。在变送器出厂时,设定为 「ENABLE」

![](_page_24_Figure_10.jpeg)

## (18)写保护

EJA 构成的数据由写保护功能保存。当最多 8 个数字输入到"New Password"栏内并传送到变送 器后,写保护状态变"YES"。在此状态下,变送器不 接受参数改变。当这 8 个数字输入到"New Password"栏或选择"Enable write"并送到变送器后,在 10 分钟内,改变参数是可能的。

要从写保护"YES"改为写保护"NO",在解除写 保护后,输入 8 个空格在"New Password"档内。 ①设置密码

![](_page_24_Figure_14.jpeg)

![](_page_25_Picture_1.jpeg)

## 创注 意

- 1.「Enable Write」解除写入保护状态 10 分钟;在写 入保护状态被解除时,"New Password"栏输入新 的密码。10 分钟之后设置设密码不行。
- 2. 为了完全解除写入保护状态,按②项所示的「密 码变更」程序,新的密码栏里输入 8 个空格号。因 此「Write protect」状态将从「Yes」变化为「No」。

![](_page_25_Figure_5.jpeg)

\* 当忘记了已设置的密码口令,输入 "YOKOGAWA",过10分钟后解除。 (19) 硬件写保护和超量程显示高低 (带 F1 代码选 项)

这一功能通过 CPU 组件上的拨动开关禁止改 变参数。在此状态下,硬件写保护开关置于 YES,包 括 275 这类手持终端在内的任何通讯方法都不能 改变参数。写保护开关出厂设置为 NO(N 位置如下 图示)

![](_page_26_Figure_3.jpeg)

## (20)H2O 单位的选择

设定 mmH<sub>2</sub>O, inH<sub>2</sub>O 或 ftH<sub>2</sub>O 时,压力和标准温 度定义同时变化。本公司标准温度设定值为 4℃ (39.2°F)。20℃(68°F)的标准温度在必要时,请遵 照下列程序。

![](_page_26_Figure_6.jpeg)

## 2.4 自诊断

## 2.4.1 查问题

## (1)使用 HART 智能终端检查问题

变送器的自诊断和不良数据设定的检查可利用 HART 智能终端进行检查。变送器的自诊断有 2 种错误发生时,参照"错误信息"(见页 P2-37)。

「self test」的自诊断。

![](_page_26_Figure_12.jpeg)

## ●出错信息—HART 智能终端

| 错误信息                 | 原 因                                                                                                    | 对 策              |  |
|----------------------|----------------------------------------------------------------------------------------------------|------------------|--|
| Pressure sensor      |                                                                                                    |                  |  |
| error                |                                                                                                    |                  |  |
| Temp(Cap) sensor     |                                                                                                    |                  |  |
| error                | 腊合故陪                                                                                                    | 更换膜盒             |  |
| EEPROM(Cap)          | 沃皿以平                                                                                                    |                  |  |
| failure              |                                                                                                    |                  |  |
| Sensor board not     |                                                                                                    |                  |  |
| initialized          |                                                                                                    |                  |  |
| Temp(Amp) sensor     |                                                                                                    |                  |  |
| error                |                                                                                                    |                  |  |
| EEPROM(Amp)          |                                                                                                    |                  |  |
| failure              | 放大板故障                                                                                                    | 交换放大器            |  |
| Dev id not entered   |                                                                                                    |                  |  |
| CPU board not        |                                                                                                    |                  |  |
| initialized          |                                                                                                    |                  |  |
| Invalid Selection    |                                                                                                    |                  |  |
| Parameter Too High   | 设置值过高                                                                                                    | 变更设定             |  |
| Parameter Too Low    | 设置值过低                                                                                                    |                  |  |
| Incorrect Byte Count |                                                                                                    |                  |  |
| In Write Protect     | 设定为写保护运转                                                                                                    |                  |  |
| Mode                 | 以尼 <b>万</b> 马休护 / / / / / / / / / / / / / / / / / / /                                                                                                    |                  |  |
| Set to Nearest       | 数值设完为最接近的值                                                                                                    |                  |  |
| Possible Value       | <u>从由风心力现设</u> 起时由                                                                                                    |                  |  |
| Lower Range Value    | LBV 设定占过高                                                                                                    |                  |  |
| too High             |                                                                                                    |                  |  |
| Lower Range Value    | LBV 设定占过低                                                                                                    |                  |  |
| too Low              |                                                                                                    |                  |  |
| Upper Range Value    | URV 设定点过高                                                                                                    | 变更量程             |  |
| too High             |                                                                                                    |                  |  |
| Upper Range Value    | URV 设定点过低                                                                                                    |                  |  |
| too Low              | 况会具担计人                                                                                                    |                  |  |
| Applied Dresses      | <b>以</b> 止里性 <u></u> <u></u> <u></u> <u></u> <u></u> <u></u> <u></u> <u></u> <u></u> <u></u> <u></u> <u></u> <u></u> <u></u> <u></u> <u></u> <u></u> <u></u> <u></u> |                  |  |
| Value teo High       | 加压过高                                                                                                    |                  |  |
| Applied Process      |                                                                                                    | 调整加压             |  |
| Valued too Low       | 加压过低                                                                                                    |                  |  |
| New LRV pushed       |                                                                                                    |                  |  |
| URV Over Sensor      | 根据新的 LRV 设定值,                                                                                                    | 在 USL 范围         |  |
| Limit                | URV 的偏移超过 USL。                                                                                                    | 内变更设定。           |  |
| Exages Competion     |                                                                                                    |                  |  |
| Attompted            | 补正量过大                                                                                                    | 调整补正量            |  |
|                      | 西北日阳泽池 十 十                                                                                                    | 개, 순 과, 日 순      |  |
| In Proper Current    | 安水定但 <b></b> 佩                                                                                                    | <b>议</b> 定 刀 固 定 |  |
| Mode                 | <b>以</b> 正 / <b>以</b> / <b>以</b>                                                                                                    | 电沉力式。            |  |
| In Multidrop Mode    | 多路挂接模式中设置                                                                                                    |                  |  |

## (2)运用内藏指示计检查

由自诊断检测出错误,内藏指示表显示错误代 号,错误数在1个以上时,错误号以2秒间隔交替 显示。有关错误代号请参照2.4.1项。

![](_page_27_Figure_4.jpeg)

图 2.4.1 运用内藏指示仪确认问题

2 – 22

## ●出错信息——Dpharp 内藏指示计

| 内藏显示指示计    | 概要                  | 原 因                    | 错误期间的输出                            | 对 策                    |
|------------|---------------------|------------------------|------------------------------------|------------------------|
| 无          | GOOD                |                        |                                    |                        |
| <br>Er. 01 | CAP MODULE<br>FAULT | 膜盒故障                   | 使用参数 D53 设定的<br>模式输出、信号(保持<br>高或低) | 交换膜盒                   |
| Er. 02     | AMP MODULE<br>FAULT | 放大板故障                  | 同上                                 | 交换放大板                  |
| Er. 03     | OUT OF RANGE        | 输入超过膜盒测量量<br>程极限       | 输出上限值或下限值                          | 检查输入                   |
| Er. 04     | OUT OF SP<br>RANGE  | 静压超过规定的范围              | 显示现在的输出                            | 检查管道压力(静压)             |
| Er. 05     | OVER TEMP<br>(CAP)  | 膜盒温度超过范围<br>(-50~130℃) | 显示现在的输出                            | 为了使温度保持在量<br>程范围内,使用隔热 |
| Er. 06     | OVER<br>TEMP(AMP)   | 放大器温度超过范围<br>(-50~95℃) | 显示现在的输出                            | 材料或保温材料。<br>同上         |
| Er. 07     | OVER OUTPUT         | 输出超出上限值或下<br>限值        | 输出上限值或下限值                          | 检查输入和量程设<br>定,根据需要变更   |
| Er. 08     | OVER DISPLAY        | 显示值超出上限值或<br>下限值       | 显示上限值或下限值                          | 检查输入和显示条件,根据需要变更       |
| Er. 09     | ILLEGAL LRV         | LRV 超出设定范围外            | 在产生错误之前,输<br>出保持。                  | 检查 LRV, 根据需要<br>变更     |
| Er. 10     | ILEGAL URV          | URV 在设定范围外             | 在产生错误之前,输<br>出保持。                  | 检查 URV,根据需要<br>变更      |
| Er. 11     | ILLEGAL SPAN        | 量程在设定范围之外              | 错误发生之前,输出<br>保持。                   | 检查量程,根据需要<br>变更        |
| Er. 12     | ZERO ADJ OVER       | 零点调整值过大                | 显示现在的输出                            | 再调整零点                  |

# 3. 参数表

| 项目                                     | UHI                          | 概要                                                | 备注                                                                                                    |
|----------------------------------------|------------------------------|---------------------------------------------------|----------------------------------------------------------------------------------------------------|
|                                        | Tag                          | 位号                                                | 位号最多字符数 8                                                                                                    |
|                                        | Descriptor                   | 产品描述                                              | 最大 32 个字符                                                                                                    |
|                                        | Message                      | 信息                                                | 最大 16 个字符                                                                                                    |
|                                        | Date                         | 日期                                                | XX/YY/ZZ                                                                                                    |
|                                        | Unit                         | 单位                                                | inH <sub>2</sub> O \inHg \ftH <sub>2</sub> O \mmHg \psi \bar \mbar \<br>g/cm <sup>2</sup> , kg/cm <sup>2</sup> , Pa, kPa, MPa, torr, atm |
|                                        | LRV                          | 下限值                                               | 按键输入设定校正量程                                                                                                    |
|                                        | URV                          | 上限值                                               |                                                                                                    |
| 亦光思                                    | Apply values                 | 加压                                                | 施加头际压刀,设直上、下限值(4~20mA 输<br>出)                                                                                                    |
|                                        | Damp                         | 阻尼时间常数                                            | 0.2,0.5,1.5.2,4.6,8,16,32 秒                                                                                                    |
|                                        | Xfer fnctn                   | 输出模式                                              | 线性/开方                                                                                                    |
|                                        | Low cut                      | 低截止                                               | 0到20%                                                                                                    |
|                                        | Cut mode                     | 截止方式                                              | 线性/归零                                                                                                    |
|                                        | Bi – dire mode               | 正逆方式                                              | ON/OFF                                                                                                    |
|                                        | H <sub>2</sub> O Unit select | 选择 H <sub>2</sub> O 单位                            | @4°C/@20°C(68°F)                                                                                                    |
|                                        | Snsr temp unit               | 传感器温度单位                                           | ℃/℉                                                                                                    |
|                                        | Static pres unit             | 静压单位                                              | $inH_2O_inHg_ftH_2O_mmHg_psi_bar_mbar_$                                                                                                  |
|                                        | Dianlan mada                 |                                                   | 层准成 安白白宁 输入压力 800 输入压力 压力 800                                                                                                    |
|                                        | Display mode                 | 显示功能                                              | 《州臣》,谷》曰定,制八正月&%,制八正月,压月 &%                                                                                                    |
| 显示                                     | Ener unit                    | 业小功能<br>田白白宗义单位                                   | 线住/ / / / / · · · · · · · · · · · · · · ·                                                                                                |
|                                        | Engr dian LBV                | 用户自定义单位显示IPV                                      | 取夕0   丁勺                                                                                                    |
|                                        | Engr disp LRV                | 用户自定义单位显示 LRV                                     | - 19999 ~ 19999<br>- 19999 ~ 19999                                                                                                    |
|                                        | Engr disp point              | 用户自完义单位小数占后位数                                     | 0 1 2 3                                                                                                    |
|                                        | Poll addr                    | <u>你们的自定久中世纪级杰尔世级</u>                             | して1,2,5                                                                                                    |
|                                        | Auto poll                    | 白动轮询                                              | NO/VES                                                                                                    |
| HART 输出                                | Burst option                 | 日初七两<br>脉冲方式之数据显示方式                               | Pres % rnge A01 out                                                                                                    |
|                                        | Burst mode                   | 脉冲方式之数站亚小方式                                       | ON /OFF                                                                                                    |
|                                        | Pres                         | <b>压力变量</b>                                       |                                                                                                    |
|                                        | % mge                        | <u>~</u> /2 ~ ~ ~ ~ ~ ~ ~ ~ ~ ~ ~ ~ ~ ~ ~ ~ ~ ~ ~ | -5.0% ~110.0%                                                                                                    |
|                                        | A01 out                      | 4~20mA 输出变量                                       | $-3.2 \text{mA} \sim 21.6 \text{mA}$                                                                                                    |
| 监视                                     | Snsr temp                    | 传感器温度                                             |                                                                                                    |
|                                        | Static pres                  | 静压                                                | – 19999 ~ 1999                                                                                                    |
|                                        | Engr display                 | 用户自定义单位                                           |                                                                                                    |
| 10- lite                               | Loop test                    | 万用表输出%设定值                                         | -5.% ~110.0%                                                                                                    |
|                                        | Sef test                     | 自测试                                               | 运用自测试指令检查                                                                                                    |
|                                        | Status                       | 状态                                                | 自测试的结果,变送器校正显示                                                                                                    |
|                                        | A01 Alarm typ                | 模拟输出报警状态                                          | 高/低                                                                                                    |
|                                        | Write Protect                | 写保护                                               | YES/NO                                                                                                    |
| 1 111111111111111111111111111111111111 | Enable                       | 可写入                                               | 8个字符                                                                                                    |
|                                        | New password                 | 新密码                                               | 8个字符                                                                                                    |
|                                        | Ext SW mode                  | 外部调零方式                                            | 可能/禁止                                                                                                    |
|                                        | Software Seal                | 软件锁                                               | 锁/开锁                                                                                                    |

## 3-2

| 项 目   | UHI               | 概要               | 备 注                                  |
|-------|-------------------|------------------|--------------------------------------|
|       | Zero trim         | 零点微调             | 当前的输入值设定为 0kPa                       |
| 调整    | Lower sensor trim | 低端传感器微调          | 口调敷被测压力会粉                            |
|       | Upper sensor trim | 高端传感器微调          | ──────────────────────────────────── |
|       | D/A trim          | 数字/模拟输出微调,刻度校正后的 | 4mA 和 2mA                            |
|       | Scaled D/A trim   | D/A 微调。          | 只调整输出值                               |
|       | Isoltr matl       | 隔膜材质             | 哈氏合金 C、钽、316L、未知、特殊                  |
|       | Fill fluid        | 填充流体             | 硅油、氟油、未知、特殊                          |
|       | Gasket matl       | 垫片材质             | PTFE、316L、未知、特殊                      |
|       | Flange matl       | 法兰材质             | 碳钢、哈低合金 C、316L、未知、特殊                 |
|       | Drain ventmatl    | 排气塞材质            | 哈低合金-C、316L、无、未知、特殊                  |
| 传咸器信自 | Flange type       | 法兰类型             | 通用、远传、液位、未知、特殊                       |
|       | RS isoltr matl    | 远传隔膜材质           | 哈氏合金 C、蒙乃尔、钽、316L                    |
|       | Flamma sina       | 24 24 40 40      | ANSI150、ANSI300、ANSI600、无、未知、        |
|       | riange size       |                  | 特殊                                   |
|       | Num remote seal   | 远传法兰数目           | 1个密封、2个密封、无、未知                       |
|       | RS fill fluid     | 远传法兰填充流体         | d 硅油、乙二醇/H20丙二醇、无、未知、特殊              |
|       | RS type           | 远传密封的类型          | 封缄纸、喷嘴、无、未知、特殊                       |
|       | Distributor       | 发布商              | YOKOGAWA                             |
|       | Dev type          | 设备类型             | EJA                                  |
|       | Dev ID            | 仪表 ID 编号         |                                      |
|       | Final asmbly num  | 出厂装配号            |                                      |
|       | Universal rev     | 通用版本             |                                      |
|       | Fld dev rev       | Fild dev 版本      |                                      |
| 追加信息  | Software rev      | 软件版本             |                                      |
|       | Model             | 型号               |                                      |
|       | Style             | 硬件版本             |                                      |
|       | LRL               | 下限值              |                                      |
|       | URL               | 上限值              |                                      |
|       | MIN SPAN          | 最小范围             |                                      |
|       | Manufacturer      | 制造商              |                                      |
|       | Lo snsr trim pt   | 传感器下限值微调点        |                                      |
|       | Up snsr trim pt   | 传感器上限值微调点        |                                      |
|       | Serial No.        | 序列号              |                                      |

![](_page_31_Picture_0.jpeg)

#### 公司总部(Headquarters)

#### 营业统括本部(Sales Headquarters)

重庆市北部新区黄山大道中段61号川仪工业园 SIC industrial Park, NO.61 Middle Section of Huangshan Ave., North New Zone, Chongqing, China Tel:(023) 63050263(技术支持) 68222702(业务管理) 客服专线: 400-8208613 (023)68222603 客服邮箱: ejasv@cys.com.cn Fax: (023) 68222703 Post code: 401121 http://www.cys.com.cn

#### 上海营业(Shanghai sales department)

上海浦东新区北蔡绿科路139号 No.139,Beicailvke Road,Pudong,Shanghai,China Tel: (021) 58534678 58534172 Fax: (021) 58530628 Post code: 201204

#### 北京营业(Beijing sales department)

北京市朝阳区朝外大街26号朝外MEN B座2501室 Room 2501, Chaowai MEN B Block, No. 26, Chaowai Avenue, Chaoyang district, Beijing, China. Tel: (010) 85221576<sup>~</sup>80 85221880 Fax: (010) 85221575 Post code: 100102

#### 广州营业(Guangzhou sales department)

广州市环市东路362<sup>~</sup>366号好世界广场35楼 35F,Peace World Plaxa362<sup>~</sup>366,HuanShiDong Road, Guangzhou, China Tel: (020) 28849942-364 28849932 28849933 Fax: (020) 28849931 Post code: 510060

2013.10